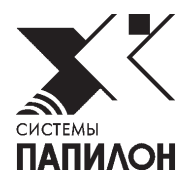

# Система комплексного видеонаблюдения Папилон-СКВ

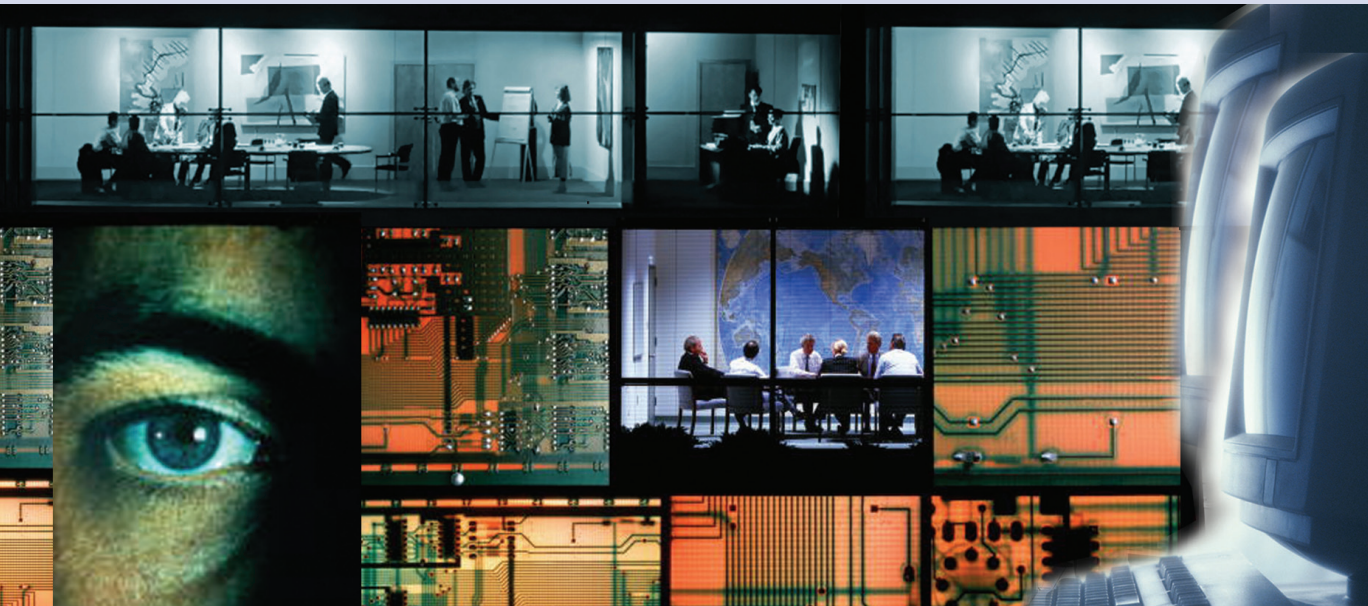

Руководство администратора

Информация, содержащаяся в настоящем документе, может быть изменена без дополнительного уведомления.

Апрель 2018 г., v. 1.6.4

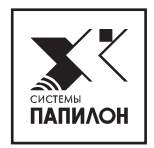

# Введение

Руководство администратора предназначено для использования в качестве справочного пособия инженерами и администраторами, занятыми в обслуживании серверной части системы интеллектуального видеонаблюдения «Папилон-СКВ».

Основное назначение серверной части системы «Папилон-СКВ» — это предоставить пользователям удобный доступ к серверам системы видеонаблюдения и обеспечить определенный набор возможностей. Основная функция серверного программного обеспечения — получение и обработка цифровых изображений с камер видеонаблюдения, организация хранения полученных изображений.

Программное обеспечение серверной части системы «Папилон-СКВ» предназначено для осуществления записи получаемых видеопотоков в архив видеозаписей и выдачи данных по запросам клиентов видеосервера. Программное обеспечение серверной части системы «Папилон-СКВ» обеспечивает возможность непрерывного режима обслуживания множественных клиентских подключений.

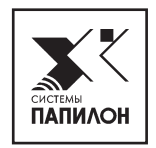

# Термины и определения

| GWI                | Система контроля управления доступом (СКУД) «Папилон GWI», ко-<br>торая включает обеспечение задачи контроля перемещений основно-<br>го персонала и посетителей предприятия, как по охраняемой террито-<br>рии (территории предприятия, здания, помещения и т. д.), так и при<br>пересечении ее границы. Система может быть интегрирована с систе-<br>мой «Папилон-СКВ».                                                                                 |  |  |
|--------------------|----------------------------------------------------------------------------------------------------|--|--|
| FRS                | Система распознавания изображений лиц «ПАПИЛОН-FRS», программно-технический комплекс, предоставляющий возможности для сбора, хранения, сравнения и идентификации изображений лиц.                                                                                                    |  |  |
| РТΖ-камера         | Управляемая купольная IP-камера типа Pan-Tilt-Zoom или PTZ. PTZ<br>— это аббревиатура от английских терминов: панорамирование (англ.<br>Pan), наклон (англ. Tilt) и увеличение изображения (англ. Zoom). Яв-<br>ляется поворотной камерой, обеспечивающей панорамный обзор и<br>мгновенное выполнение функций поворота, наклона, масштабиро-<br>вания изображения. Камера обладает возможностью вращаться в двух<br>плоскостях и приближать изображение. |  |  |
| UUID               | Уникальный идентификатор устройства или объекта системы «Папилон-СКВ». Присваивается системой автоматически, при добавлении нового объекта.                                                                                                    |  |  |
| Web плеер          | Программное приложение к системе «Папилон-СКВ», позволяющее<br>просматривать видеоизображения с камер в режимах реального вре-<br>мени и архива, используя для этого любой современный веб-браузер.<br>Для успешной работы этого приложения в системе необходимо про-<br>извести специальные настройки в программном модуле Web-плеер.                                                                                                    |  |  |
| Задача             | В системе «Папилон-СКВ» задачей называется установленный гра-<br>фик переключения комплектов и режимов видеокамеры.                                                                                                    |  |  |
| ИСО Орион<br>Болид | Интегрированная система охраны «Орион» производства НВП «Бо-<br>лид», предназначенная для сбора, обработки, передачи и регистрации<br>извещений о состоянии шлейфов и зон охранно-пожарной сигнали-<br>зации, управления охранно-пожарной автоматикой объекта, управ-<br>ления преграждающими устройствами (шлагбаум, турникет, ворота,<br>шлюз и т.д.), организации системы видеонаблюдения.                                                            |  |  |

| Комплект           | В системе «Папилон-СКВ» комплектом называется набор настроек<br>для определенного программного модуля. Например, для APM опе-<br>ратора это набор видеокамер, настроенных на просматривание раз-<br>личных территорий по установленному графику. Для видеопроцес-<br>сора — это набор обработчиков на конвейере, для решателя — это на-<br>бор тандемов и обзорных камер.                                                                                                    |
|--------------------|----------------------------------------------------------------------------------------------------|
| Метаданные         | Это вспомогательные данные или информация, описание контен-<br>та. В системе «Папилон-СКВ» это данные, относящиеся к видеопо-<br>токам информации. Пример метаданных: детектируемые цели, рас-<br>познанные номера автомобилей, различные системные сообщения.                                                                                                    |
| Мост GSM           | Мост GSM предназначен для работы с сетью GSM, оснащен антен-<br>ной GSM и имеет встроенный GSM модуль с возможностью уста-<br>новки SIM карты. Имеет порты Ethernet, RS-485, MicroLan. Мосты<br>опрашивают подключенные к ним устройства, сохраняют проис-<br>ходящие события для дальнейшей обработки и при необходимости<br>управляют ими (замками, турникетами, табло и др.) непосредствен-<br>но или с помощью контроллеров. Обладает собственным IP-адресом<br>и флеш-памятью.<br>Мост GSM имеет буфер памяти, содержащий данные до 3000 собы-<br>тий. Если буфер переполняется, то события начинают циклически<br>перезаписываться (самые старые записи перезаписываются самыми<br>новыми). Важное преимущество данного моста состоит в том, что<br>буфер памяти является энергонезависимым и данные сохраняются в<br>памяти моста при аварийном отключении питания. |
| Обзорная<br>камера | Видеокамера в системе «Папилон-СКВ», которая предназначена толь-<br>ко для обработки целей и генерации сообщений тревоги в соответ-<br>ствии с настройками выбора цели.                                                                                                    |
| Событие            | Это какое-либо сообщение в системе. К таким сообщениям относят-<br>ся сигналы тревоги, принятие решения о распознанном автомобиль-<br>ном номере, начало слежения за объектом. Сигналы тревоги опреде-<br>ляются в системе путем отслеживания изображения на предмет из-<br>менений и пересечений движущимися объектами зон действия уста-<br>новленных программных датчиков.                                                                                                    |
| Стриминг           | Подкачка информации по ходу работы применительно к процессу<br>трансляции потокового видео с камеры через веб-сайт.<br>Стриминг веб-приложения делит его на небольшие фрагменты и за-<br>тем их отправляет браузеру в потоковом режиме.                                                                                                    |
| Тандем             | В системе «Папилон-СКВ» тандемом называется связка обзорной ка-<br>меры и поворотной РТZ-камеры. Цели, выбранные с обзорной ка-<br>меры, отслеживаются поворотной РТZ-камерой, в соответствии с за-<br>данными настройками управляющего воздействия.                                                                                                    |
| Трекинг            | Функция определения траектории движения цели.                                                                                                    |

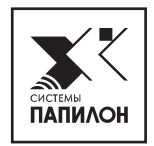

# Функциональные возможности системы

В программном обеспечении серверной части системы «Папилон-СКВ» поддерживаются следующие функции:

- Автоматическая обработка видеопотоков;
- Возможность детектирования движения, записи по движению и др;
- Возможность детектирования лица человека;
- Сопровождение целей при помощи поворотных камер;
- Распознавание автомобильных номеров;
- Предоставление web-доступа к функциям настройки системы;
- Предоставление web-доступа к функции просмотра видео в режиме реального времени и к функции выгрузки видеоархива;
- Обработка запросов в формате JSON, поступающих от сторонних систем в целях использования видеоданных;
- Автоматическое переключение конфигураций по настроенному графику;
- Ведение архива событий, распознанных системой, и предоставление клиентам доступа к нему;
- Ведение протокола работы системы.

Также система «Папилон-СКВ» в комплексе может обеспечивать::

- Гибкую настройку прав доступа для каждой видеокамеры, в том числе разграничение прав доступа на просмотр видео в режиме онлайн и в режиме видеовоспроизведения.
- Упрощенный доступ к видео и настройкам администратора через любой современный веб-браузер.
- Объединение неограниченного количества серверов в единую базу данных для удобства доступа к информации.
- Возможность разработки дополнительных функций программного обеспечения по заявке заказчика.

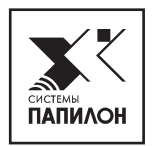

# Главное меню программы

После установки и настройки аппаратной части системы интеллектуального видеонаблюдения «Папилон-СКВ» администратор должен произвести её настройку.

Для этого в окне WEB-обозревателя вводится соответствующий адрес ресурса, например, http://sphinx.papillon.ru/webconf/.

Для более функционально расширенной настройки системы «Папилон-СКВ» на компьютере должна быть установлен программный модуль ConfigClient.

Двойным щелчком левой кнопки мыши по ярлыку пьютера осуществляется запуск программы.

на рабочей панели ком-

Главное окно программы содержит набор элементов — пунктов меню, поддерживающих её основные функции. На рисунке ниже изображен интерфейс главного меню программы.

| Папилон-СКВ | Устройства | Авто | Отчет | Настройки |
|-------------|------------|------|-------|-----------|
|             |            |      |       |           |

| Устройства | Элемент программы, контролирующий настройку основных модулей |
|------------|--------------------------------------------------------------|
|            | системы. Включает функции по настройке модулей: Видеосервер, |
|            | Камеры, Видеопроцессор, Менеджер сообщений, АРМ, Кон-        |
|            | фигуратор, РТΖ сервер, Решатель, Сервер базы данных, Сер-    |
|            | вис сообщений, Web-плеер, Бридж, Сервер лицензий, Распо-     |
|            | знаватель лиц, Регистраторы лиц.                             |
|            |                                                              |

- **Авто** Элемент программы, контролирующий функции детектирования автомобильных номеров и ведение и обслуживание базы данных номеров автомобилей. Является дополнительным элементом настройки системы.
- Отчет Элемент программы, предназначенный для формирования отчетов о работе системы, формирует журнал системных событий. Позволяет формировать отчет за заданный период, с возможностью установки дополнительных параметров, таких как: Тип сообщения, Камеры, Устройства, Описание. Является дополнительным элементом настройки системы.
- Настройки Элемент программы, предназначенный для настройки сервера конфигураций системы. Содержит блоки настроек: Уведомления, в котором пользователь указывает системе адрес для модуля Сервис сообщений, Лицензия, в котором пользователь указывает системе номер лицензии по договору поставки системы «Папилон-СКВ». Также содержит настройки Язык, GWI и Распознавание лиц. Является дополнительным элементом настройки системы.

# Настройка модулей системы

Настройка модулей системы является также настройкой комплекса в сервере конфигураций. После установки системы в сервере конфигураций уже имеются зарегистрированные устройства (компоненты) с базовыми параметрами, необходимыми для корректного запуска. Они перечислены во вкладке пункта меню Устройства.

Пункт главного меню программы – Устройства – предназначен для настройки основных модулей системы «Папилон-СКВ». Пользователь, выбрав этот пункт, получает на экране компьютера окно Настройка модулей системы.

| Папилон-СКВ Программа настройки |            |        |                                         |           |  |  |  |
|---------------------------------|------------|--------|-----------------------------------------|-----------|--|--|--|
| Виртуальное пространст          | гво        |        |                                         |           |  |  |  |
| -                               |            |        |                                         |           |  |  |  |
| Папилон-СКВ                     | Устройства | Авто   | Отчет                                   | Настройки |  |  |  |
|                                 |            |        |                                         |           |  |  |  |
| Видеосервер                     | Настрой    | ка мол | пулей                                   | системы   |  |  |  |
| Камеры                          | nacipon    |        | -,,,,,,,,,,,,,,,,,,,,,,,,,,,,,,,,,,,,,, | enerendi  |  |  |  |
| Видеопроцессор                  | 0          |        |                                         |           |  |  |  |
| Менеджер<br>сообщений           |            |        |                                         |           |  |  |  |
| APM                             |            |        |                                         |           |  |  |  |
| Конфигуратор                    |            |        |                                         |           |  |  |  |
| РТZ сервер                      |            |        |                                         |           |  |  |  |
| Решатель                        |            |        |                                         |           |  |  |  |
| Сервер базы                     |            |        |                                         |           |  |  |  |
| данных                          |            |        |                                         |           |  |  |  |
| Сервис сообщен                  | ий         |        |                                         |           |  |  |  |
| Web-плеер                       |            |        |                                         |           |  |  |  |
| Бридж                           |            |        |                                         |           |  |  |  |
| Сервер лицензи                  | 1Й         |        |                                         |           |  |  |  |
| Распознаватель                  |            |        |                                         |           |  |  |  |
| ЛИЦ<br>Регистраторы л           |            |        |                                         |           |  |  |  |
| Регистраторы л                  | иц         |        |                                         |           |  |  |  |

Данное окно содержит набор функциональных модулей: Видеосервер, Камеры, Видеопроцессор, Менеджер сообщений, АРМ, Конфигуратор, РТZ сервер, Решатель, Сервер базы данных, Сервис сообщений, Web-плеер, Бридж, Сервер лицензий, Распознаватель лиц, Регистраторы лиц.

При настройке системы следует придерживаться описанного ниже порядка.

# Камеры

## Этап настройки 1: Добавление и настройка камер

Первым и необходимым этапом в настройке системы «Папилон-СКВ» является заполнение списка камер и установление их параметров. Для этого следует выбрать пункт главного меню Устройства, затем в боковом меню левой части окна Настройка модулей системы выбрать пункт Камеры.

| Папилон-СКВ Устр      | юйства Авто Отчет Настройки             |                |
|-----------------------|-----------------------------------------|----------------|
| Видеосервер           | Камеры                                  |                |
| Камеры                | Добавить камеру Мастер добавления камер |                |
| Видеопроцессор        |                                         |                |
| Менеджер              | Эмулятор                                | vssl           |
| сообщений             | Доска SCRUM                             | vssl           |
| APM                   | Камера на входе 1                       | vssl           |
| РТΖ сервер            | Камера на входе 2                       | vssl           |
| Решатель              | Камера на входе 3                       | vssl           |
| Сервер базы<br>данных | глці                                    | vssl           |
| Сервис сообщений      | LTV-ICDM1-E8231L-V                      | h264 Axis      |
| Web-плеер             | Сони                                    | h264 Sony      |
| Бридж                 | Icamera                                 | h264 Sony      |
| Сервер лицензий       | Квадратная камера                       | h264 Sony      |
|                       | Beward 1                                | h264 Beward    |
|                       | HIKVISION PTZ                           | h264 Hikvision |

При первоначальной установке и настройке системы список камер пуст. Для его наполнения модуль Камеры содержит кнопки Добавить камеру и Мастер добавления камер.

| Кнопка | Добавить | камер | <b>v</b> ( | пе | рвый варі | иант) |
|--------|----------|-------|------------|----|-----------|-------|
|        |          |       | _          |    |           |       |

| Добавление камеры |        | ×         |
|-------------------|--------|-----------|
| Тип камеры        |        |           |
| vss1              |        |           |
| Название          |        |           |
|                   |        |           |
| Описание          |        |           |
|                   |        |           |
|                   |        | .::!      |
|                   | Отмена | Сохранить |

В результате нажатия кнопки появится всплывающее окно, в котором необходимо выбрать Тип камеры из выпадающего списка. Список содержит следующие типы камер, поддерживаемых системой «Папилон-СКВ»: vss1, vss4, h264 Axis, h264 Sony, h264 Panasonic, h264 Beward, h264 Hikvision, h264 LTV, h264 Generic, а также MJPEG – камеры, позволяющие транслировать видеопотоки данных формата MJPEG по

протоколу http. Камеры типа **h264** транслируют видеопоток в формате **h264**, а также могут являться управляемыми PTZ-камерами.

Далее следует заполнить поля:

- Название название создаваемой камеры, например, Камера на входе;
- Описание данное поле не является обязательным для заполнения, но заполняется для краткого пояснения, например, Временная камера на южных воротах.

После нажатия кнопки Сохранить в списке модуля Камеры появится добавленная камера.

Каждую добавленную камеру необходимо настроить. Для настройки камеры выберите ее в списке (в приведенном ниже примере – камера Доска SCRUM / Тип vss1). Развернется окно, в котором следует заполнить или отредактировать параметры камеры:

| Доска SCRUM                             |                             | vssl |
|-----------------------------------------|-----------------------------|------|
| Название:                               | Доска SCRUM                 |      |
| Описание:                               |                             |      |
| Адрес (URL):                            | Induktional pupilion of OLL |      |
| Имя пользователя:                       | admin                       |      |
| Пароль:                                 | ••••                        |      |
| Болид:                                  | Да Нет                      |      |
| Проблемная камера:                      | Да Нет                      |      |
| Контролируемый автомобильный<br>проезд: | Да Нет                      |      |
| Сохранить Удалить                       |                             |      |

- Адрес (URL) следует указать IP адрес или хостнейм и порт, по которому находится камера, — это будет являться основным адресом по умолчанию. Также могут быть указаны дополнительные адреса:
  - Address (URL Low) дополнительный IP адрес или хостнейм и порт камеры, видеопоток с которой не записывается в архив и используется только для просмотра в клиентском ПО системы;
  - Address (URL Best) дополнительный IP адрес или хостнейм и порт камеры, видеопоток с которой планируется использовать для трекинга, параметр зарезервирован для дальнейшего использования;

Если дополнительные адреса не заданы, а указан только основной адрес системы по умолчанию, то запросы на трансляцию видеопотока с данной камеры в клиентском ПО системы будут обращены к основному адресу.

- Имя пользователя следует указать логин для пользователя данной камеры.
- Пароль следует указать пароль для пользователя данной камеры.
- Болид следует установить значение, путем выбора Да или Нет, в зависимости от необходимости интеграции данной камеры с системой ИСО Орион Болид. В случае, если в системе настроена интеграция с ИСО Орион Болид, необходимо выполнить дополнительную настройку камеры (см. таблицу):

| азвание:                                | mjpeg_test                                            |
|-----------------------------------------|-------------------------------------------------------|
| )писание:                               |                                                       |
| дрес (URL):                             | http://////?action=stream                             |
| імя пользователя:                       | admin                                                 |
| Іароль:                                 | •••••                                                 |
| правляемая:                             | Да Нет                                                |
| іолид:                                  | Да Нет                                                |
| юмера устройств (через запятую):        | 1.2.3                                                 |
| Іроблемная камера:                      | Да Нет                                                |
| (онтролируемый автомобильный<br>іроезд: | Да Нет                                                |
| охранить Удалить                        |                                                       |
|                                         |                                                       |
| а – значение указывае                   | т, что данная камера интегрирована в ИСО Орион Болид; |
| · · · · · · · · · · · · · · · · · · ·   |                                                       |

| При нажатии на кнопку 🧭 ( Настроить) появится окно настройки Конфигуратор Болид.                                                                                                    |
|----------------------------------------------------------------------------------------------------|
| Конфигуратор Болид 🛪                                                                                                    |
| mjpeg_test                                                                                                    |
| Подключенные устройства Болид: Добавить                                                                                                    |
| СОМ1 Устройство 2 Шлейф 3                                                                                                    |
| Фильтр событий:                                                                                                    |
| Г Восстановление сети                                                                                                    |
| Г Авария сети                                                                                                    |
| 🔽 Тревога проникновения                                                                                                    |
| Г Реакция оператора                                                                                                    |
| 🔽 Неудачное взятие                                                                                                    |
| Г Тест извещателя                                                                                                    |
| Г Пожарное тестирование                                                                                                    |
| Г Выключение пожарного тестирования                                                                                                    |
| Г Восстановление контроля                                                                                                    |
| Г Задержка взятия                                                                                                    |
| Г Взятие зоны охраны                                                                                                    |
| Г Доступ закрыт                                                                                                    |
| Закрыть 🔚 Сохранить                                                                                                    |
| В левом верхнем углу окна — имя камеры, интегрированной в систему ИСО Орион Болид.                                                                                                    |
| Во вкладке Подключенные устройства Болид указаны добавленные устройства ИСО<br>Орион Болид, интегрированные с системой «Папилон-СКВ». Кнопкой<br>можно уда-<br>лить добавленные устройства.                                           |
| Во вкладке Фильтр событий указан полный список событий системы ИСО Орион Болид. Установленные флажки в чек-боксах напротив наименования события в списке указывают на то, что эти события будут отслеживаться системой «Папилон-СКВ». |
| По окончании настройки Конфигуратора Болид следует нажать кнопку Сохранить.                                                                                                    |

При нажатии на кнопку Добавить окна Конфигуратор Болид появится окно Добавить устройство Болид.

| • | Добавить устройство Болид                        | > |
|---|--------------------------------------------------|---|
| [ | Адрес                                            |   |
|   | СОМ порт                                         |   |
|   | Адрес устройства 🚺 🚊 Г Только события устройства |   |
|   |                                                  |   |
|   | Шлейф                                            |   |
|   | F Bce 0 ≟                                        |   |
|   | OK Cancel                                        | ĺ |
| ł | ······                                           |   |

Во вкладке Адрес путем передвижения стрелочек вверх-вниз в полях СОМ порт и Адрес устройства следует указать номера подключаемых устройств, при необходимости установить флажок в чек-боксе Только события устройства.

Во вкладке Шлейф путем передвижения стрелок вверх-вниз установить номер подключаемого шлейфа или установить флажок в чек-боксе Все для подключения всех шлейфов.

По окончании настройки добавляемого устройства следует нажать кнопку ОК.

- Проблемная камера в случае, если камера имеет проблемы (например, случаются задержки изображения), необходимо нажать кнопку Да.
- Контролируемый автомобильный проезд следует установить соответствующее значение, путем выбора Да или Нет, в зависимости от целей использования данной камеры/

Для завершения настройки камеры нажмите кнопку Сохранить.

При нажатии кнопки открывается окно мастера добавления камер. Процедура добавления камер состоит из нескольких шагов:

Шаг 1 Введите информацию о создаваемой камере: тип, название и описание.

| Создание кам             | еры          |          |
|--------------------------|--------------|----------|
| Тип камеры:<br>Название: | vss1<br>test | <u> </u> |
| Описание:<br>Вперед      | testing      | b        |
|                          |              |          |

Переход ко второму и всем последующим шагам осуществляется нажатием кнопки Вперед

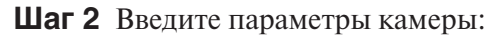

| Настройка камеры                 |                                 |  |  |
|----------------------------------|---------------------------------|--|--|
| Название камеры:<br>Адрес (URL): | test<br>İm ter gire Mantigerigi |  |  |
| Имя пользователя:                | admin                           |  |  |
| Пароль:                          | •••••                           |  |  |
| Управляемая:                     | Да Нет                          |  |  |
| Болид:                           | Да Нет                          |  |  |
| Проблемная камера:               | Да Нет                          |  |  |
| Контролируемый автомобильный     | Да Нет                          |  |  |
| inpocsa.                         | Назад Далее                     |  |  |

Шаг 3 Выберите из выпадающего списка нужный видеосервер:

| Подключение в | идеосервера       |   |
|---------------|-------------------|---|
| Видеосервер:  | videoserver on,ru | - |
| Назад Вперед  |                   |   |

Шаг 4 Выберите из выпадающего списка нужный видеопроцессор:

| Подключение видеог              | процессора     |
|---------------------------------|----------------|
| Видеопроцессор:<br>Назад Вперед | видеопроцессор |

Шаг 5 Выберите из выпадающего списка нужный АРМ:

| Подключение АРМ      |                                                                                                    |   |
|----------------------|----------------------------------------------------------------------------------------------------|---|
| АРМ:<br>Назад Вперед | la facilita de la constitución de la constitución de la consti | • |

- Шаг 6 (актуален для РТZ камер) Если в настройках камеры было указано, что камера является управляемой (РТZ), выберите из списка нужный РТZ-сервер.
- Шаг 7 Проверьте все введенные на предыдущих шагах данные и подтвердите их кнопкой Подтверждение;

| Подтверждение                                                         |                                                                                                  |
|-----------------------------------------------------------------------|--------------------------------------------------------------------------------------------------|
| Камера                                                                |                                                                                                  |
| Тип камеры:<br>Название:<br>Описание:                                 | h264 Sony<br>test<br>testing                                                                     |
| Конфигурация камеры                                                   |                                                                                                  |
| Адрес (URL):<br>Имя пользователя:<br>Пароль:<br>H264:<br>Управляемая: | 1244<br>admin<br>admin<br>Да<br>Да                                                               |
| Соединенные модули                                                    |                                                                                                  |
| Видеосервер:<br>Видеопроцессор:<br>АРМ:                               | videoserver on zagreb.papillon.ru<br>видеопроцессор sphinx.papillon.ru<br>leshchenko.papillon.ru |
| Подтверждение                                                         |                                                                                                  |
| Назад Вперед                                                          |                                                                                                  |

Под всеми обязательными полями, если они не заполнены, будет располагаться предупреждение, подкрашенное в красный цвет.

Данный метод является более быстрым при настройке всей системы и наиболее простым. После того, как пользователь добавил камеру таким способом, на экране появится сообщение Данные успешно сохранены.

| Данные успешно сохранены       |  |
|--------------------------------|--|
| Можете продолжить настройку    |  |
| Добавить камеру Просмотр камер |  |

### Настройки камеры

В данном разделе приводятся пояснения к заполняемым полям при настройке камер в системе.

- 1. Название название создаваемой камеры, например: Камера на входе.
- 2. Описание краткое текстовое описание, для чего служит данная камера.
- 3. **Адрес (URL)** по какому адресу в сети располагается камера (например: sphinx. papillon.ru:8899).

- 4. **Имя пользователя** данные заполняются, если для обращения к камере требуется логин.
- 5. Пароль данные заполняются, если для обращения к камере требуется пароль.
- 6. **Проблемная камера** в случае, если камера имеет проблемы (например, случаются задержки изображения), необходимо нажать кнопку Да.
- 7. Если камера проблемная, то появляется дополнительный пункт Частота перезапуска (час.), т.е. система будет перезагружать камеру каждый час, два и т.д (в зависимости от введенных данных).
- 8. Болид в случае, если камера интегрирована в систему ИСО Орион Болид, следует установить значение Да

Если камера принадлежит к одному из типов: **h264 Axis**, **h264 Sony**, **h264 Panasonic**, **h264 Beward**, **h264 Hikvision**, **MJPEG**, то в настройках появляется дополнительный параметр — Управляемая. Если в системе предусматривается возможность управлять камерой, следует выбрать Да.

Если камера относится к типу vss4, то появляется дополнительная настройка Канал. Система автоматически присваивает порядковый номер канала данной камере.

# Видеосервер

Программный модуль Видеосервер в системе «Папилон-СКВ» служит для записи и выдачи видеоматериалов без обработок и преобразований. Дальнейшая обработка видеоданных производится другими модулями системы.

Программный модуль Видеосервер выполняет следующие задачи:

- Принимает данные с камер и записывает их в архив;
- Принимает события с видео-обработчика для включения/выключения записи;
- Выдает данные из архива по запросу видео-обработчика;
- Выдает текущее видео по запросу видео-обработчика.

#### Этап настройки 2: Настройка видеосервера

Для осуществления настройки видеосервера следует выбрать пункт главного меню Устройства, затем в боковом меню левой части окна Настройка модулей системы выбрать пункт Видеосервер.

Пользователь, выбрав этот пункт, получает на экране компьютера окно Видеосервер (см. рисунок ниже), содержащее список доступных видеосерверов.

| Папилон-СКВ Уст       | ройства Авто Отчет Настройки                 |              |
|-----------------------|----------------------------------------------|--------------|
| Видеосервер           | Видеосервер                                  |              |
| Камеры                | videoserver onru                             | (c) ×        |
| Видеопроцессор        | Описание: видеосервер на .ru                 | © ×          |
| Менелжер              | Описание: видеосервер на                     |              |
| сообщений             | vs on line in o                              | © ×          |
|                       | Описание: vs on I                            |              |
| APM                   | videoserver for <b>Example</b>               | (c) ×        |
| Конфигуратор          | Описание: videoserver for videoserver on .ru | © ×          |
| РТΖ сервер            | Описание: videoserver on .ru                 |              |
|                       | videoserver for demonstration                | (c) <b>x</b> |
| Решатель              | Описание: videoserver for demonstration      |              |
| Сервер базы<br>данных |                                              |              |
| Сервис сообщений      |                                              |              |

Напротив наименования каждого видеосервера в списке располагаются две функциональные кнопки: 🕑 – Редактировать и 🗙 – Удалить.

| Редакти  | рование                           |
|----------|-----------------------------------|
| Название | videoserver on zagreb.papillon.ru |
| Описание | видеосервер на zagreb.papillon.ru |
| Хост     | zagreb.papillon.ru                |
|          | Отмена Сохранить                  |

Нажав кнопку 🕑 (Редактировать), пользователь получает возможность отредактировать данные во всех полях открывшегося окна Редактирование. После нажатия кнопки Сохранить введенные данные будут отражены в списке видеосерверов.

| Удаление устройства                               |
|---------------------------------------------------|
| Вы уверены, что хотите удалить данное устройство? |
| Отмена Удалить                                    |

Для удаления видеосервера из списка следует нажать кнопку (Удалить). На экране откроется окно Удаление устройства.

Пользователь должен подтвердить свое решение удаления устройства нажатием на

кнопку Удалить. После удаления программа вернет пользователя к списку видеосерверов.

Для дальнейшей настройки видеосервера следует выбрать нужный сервер из списка и нажать на его наименование, например, videoserver for demonstration. На экране компьютера появится окно настроек.

Каждый видеосервер имеет три блока настроек: Настройки сервера, Настройки камер и Подключенные источники сообщений (см. рисунок ниже).

| идеосервер: videoserver                                                                                                  | .1u            |                                            |
|----------------------------------------------------------------------------------------------------|----------------|--------------------------------------------|
| Добавить камеру Добавить источник                                                                                        | К Назад        |                                            |
| 2008 - 189 - 104                                                                                                    |                |                                            |
| Настройки Сервера                                                                                                    |                |                                            |
| Источник сообщений:                                                                                                    | tcp://8683     |                                            |
| Письмо кому:                                                                                                    |                |                                            |
| Копия письма:                                                                                                    |                |                                            |
| Порт:                                                                                                    | 8685           |                                            |
| Хранение архива (дни):                                                                                                   | 253            |                                            |
| Уровень отладки:                                                                                                    | 0              |                                            |
| Пути до архивов                                                                                                    | Добавить       |                                            |
|                                                                                                    | /.1/ /archive/ |                                            |
| Сохранить                                                                                                    |                |                                            |
|                                                                                                    |                |                                            |
| Настройки камер                                                                                                    |                |                                            |
| Сортировка: По имени По каналу                                                                                           |                |                                            |
|                                                                                                    |                |                                            |
| 29 Доска SCRUM                                                                                                    |                | rec (fps: 16)                              |
| 41 Камера на входе 1                                                                                                    |                | rec (fps: 1)                               |
| 43 Камера на входе 2                                                                                                    |                | rec (fps: 1)                               |
| 45 Камера на входе 3                                                                                                    |                | rec (fps: 25)                              |
| 🛿 въезд                                                                                                    |                | rec (fps: 25)                              |
| 1 Сони                                                                                                    |                | rec (fps: 25)                              |
| 4 Эмулятор                                                                                                    |                |                                            |
|                                                                                                    |                | rec (fps: 25)                              |
| LTV-ICDM1-E8231L-V                                                                                                    |                | rec (fps: 25)<br>rec (fps: 20)             |
| LTV-ICDM1-E8231L-V                                                                                                    |                | rec (fps: 25)<br>rec (fps: 20)             |
| <ul> <li>LTV-ICDM1-E8231L-V</li> <li>Подключенные источники сооб</li> </ul>                                              | щений          | rec (fps: 25)                              |
| <ul> <li>LTV-ICDM1-E8231L-V</li> <li>Подключенные источники сооб</li> <li>Источник</li> </ul>                            | )<br>щений     | rec (fps: 25)<br>rec (fps: 20)<br>Цействие |
| <ul> <li>LTV-ICDM1-E8231L-V</li> <li>Подключенные источники сооб</li> <li>Источник</li> <li>messagemanager on</li> </ul> | щений<br>С     | rec (fps: 25)<br>rec (fps: 20)<br>Цействие |

- Настройки Сервера данный блок уже содержит стандартный набор настроек, но пользователь может их отредактировать, после чего нажать на кнопку Сохранить.
- Настройки камер данный блок может быть пуст (если настройка происходила без использования Мастера добавления камер).
- Подключенные источники сообщений при первоначальной настройке данный блок пуст.

Чтобы вернуться к списку всех имеющихся в системе видеосерверов, пользователь должен нажать кнопку Назад.

#### Блок «Настройки сервера»

Блок Настройки сервера содержит поля Источник сообщений, Письмо кому, Копия письма, Порт, Хранение архива (дни), Путь до архивов, Пользователь базы данных, Пароль базы данных, Уровень отладки и кнопки Добавить, Удалить и Сохранить.

• Источник сообщений — указывается адрес и порт, для того чтобы другие модули системы могли получать сообщения от данного модуля.

- Письмо кому указывается email, для того чтобы в случае критической ошибки (например, закончилось место на жестком диске) пришло уведомление на почту.
- Копия письма указывается email того, кому адресована копия вышеуказанного письма.
- Порт указаны данные, на каком порту расположен видеосервер.
- Хранение архива (дни) указывается количество дней, сколько система должна хранить архив на жестком диске.
- Уровень отладки степень подробности информации о работе системы, фиксируемой в протоколе (от 0 до 9). Обычно принимается значение по умолчанию 0, установленное при настройке системы.
- Пользователь базы данных указывается имя пользователя СУБД.
- Пароль базы данных указывается пароль пользователя СУБД.
- Путь до архива указывается системный путь для хранения архивов. Можно перечислить несколько путей.
- Кнопка Добавить позволяет добавить дополнительный адрес, где можно хранить видеоархивы.
- Кнопка Удалить обозначена знаком 🔘, позволяет удалить неактуальные адреса для видеоархивов.
- Кнопка Сохранить позволяет сохранить введенные данные.

#### Блок «Настройки камер»

Блок Настройки камер содержит список подключенных камер. Список можно отсортировать, воспользовавшись кнопкой Сортировка, в алфавитном порядке по имени камеры или по номеру канала. Чтобы открыть блок настройки для конкретной камеры из списка, следует щелкнуть по ее наименованию или по кнопке **rec (fps: 16)**, находящейся напротив наименования каждой камеры. Зеленый фон кнопки означает, что камера активна. Желтый фон означает, что видеоархив на данной камере не записывается. Значение кнопки **fps: хх** информирует пользователя об установленном значении скорости записи видеоархива (кадров в секунду).

| истройки камер<br>ртировка: По имени По каналу |              |
|------------------------------------------------|--------------|
| 29) Доска SCRUM                                | rec (fps: 16 |
| Запись на диск:                                | Да Нет       |
| Буферизация (мс):                              | 0            |
| Хранение архива (дни):                         | 254          |
| Скорость записи (к/сек):                       | 16           |
| Канал №:                                       | 29           |
| Важный:                                        | Да Нет       |
| Настройка тревоги                              |              |
| Запись только при тревоге (движении):          | Да Нет       |
| Упреждение записи до/после тревоги:            | 3            |
| Изменять скорость записи при тревоге:          | Да Нет       |
| Скорость записи во время тревоги (к/сек):      | 25           |
| Сохранить Удалить                              |              |

На приведенном рисунке – пример настройки камеры.

Экран настройки содержит:

- Запись на диск поле, определяющее, будет ли осуществляться запись видеоархива на жесткий диск (значения Да или Нет).
- Буферизация (мс) поле, позволяющее установить, на какой промежуток времени система должна отставать от текущего времени (реалтайма). Поле является необходимым для заполнения и определяет качество передачи данных. Значение в поле по умолчанию 300 мс.
- Хранение архива (дни) поле, позволяющее установить, сколько дней система должна хранить архив по данной камере.
- Скорость записи (к/с) поле, позволяющее установить значение скорости записи видеоархива. Поле является необходимым для заполнения, указывается число кадров в секунду.
- Канал № виртуальный номер канала в видеосервере, на котором расположена камера.
- Важный поле, предлагающее установить значение Да или Нет. Да означает, что при тревоге/ошибке системой будут рассылаться сообщения об ошибке.
- Запись только по тревоге (движении) поле, предлагающее установить значение Да или Нет. Да означает, что система начнет вести запись видеоархива в случаях, если произошло движение (т.е. сработал трекер).
- Упреждение записи до/после тревоги поле, требующее заполнениея в том случае, если устанавлено Да в предыдущем поле. Значение поля интервал времени в миллисекундах, в течение которого перед и после события тревоги система должна будет вести запись видеоархива.
- Изменять скорость записи при тревоге поле, предлагающее установить значение Да или Нет. Да означает, что в случае, если произошло движение (т.е. сработал трекер), система должна будет вести запись видеоархива с увеличенной скоростью.
- Скорость записи во время тревоги поле, позволяющее установить численное значение скорости, с которой система должна вести запись видеоархива на данной камере во время тревоги (см. предыдущее поле).
- Сохранить кнопка, позволяющая сохранить введенные настройки камеры.
- Удалить кнопка, позволяющая удалить введенную информацию.

Для того чтобы подключить новую камеру, необходимо нажать кнопку Добавить камеру, расположенную над блоком Настройки сервера (см. рисунок на стр. 18). Во всплывающем окне со списком камер следует выбрать нужную камеру и нажать кнопку Сохранить. Новая камера появится в блоке Настройка камер.

По умолчанию подключенная камера уже имеет базовый набор настроек, которые могут быть отредактированы, как описано выше.

### Блок «Подключенные источники сообщений»

Источники сообщений в системе «Папилон-СКВ» — это модули, от которых будут приходить системные сообщения. Пользователь в режиме настройки видеосервера может добавлять и удалять модули для системных сообщений для данного сервера.

Для того чтобы подключить источники сообщений, в режиме настроек видеосервера (см. рисунок на стр. 18) следует нажать кнопку **Добавить источник**.

| Добавлен              | ние источника сообщений |
|-----------------------|-------------------------|
| Источник<br>сообщений | видеопроцессор          |
|                       | Отмена Сохранить        |

Появится вокно Добавление источника сообщений.

Пользователь должен выбрать из выпадающего списка источников нужный и нажать кнопку Сохранить.

# Видеопроцессор

Программный модуль Видеопроцессор в системе «Папилон-СКВ» служит для обработок видеоизображений, записи и выдачи метаданных в базу данных (БД), организует работу системных обработчиков.

Программный модуль Видеопроцессор выполняет следующие задачи:

- получает видеоизображения от видеосервера;
- обрабатывает видеоданные и генерирует метаданные результатов обработок;
- выдает видеоданные, включающие метаданные по запросу АРМ оператора системы «Папилон-СКВ»;
- выдает видеоданные по протоколу HTTP в формате FLV для стриминга в браузере;
- выдает отдельные кадры в формате JPEG из видеоданных в онлайн режиме и из видеоархива по протоколу HTTP.

## Этап настройки 3: Настройка видеопроцессора

Для осуществления настройки видеосервера следует выбрать пункт главного меню Устройства, затем в боковом меню Настройка модулей системы выбрать пункт Видеопроцессор).

| Видеопроцессор                                                |     |
|---------------------------------------------------------------|-----|
| видеопроцессор .ru<br>Описание: видеопроцессор, компьютер .ru | © × |
| .ru<br>Описание: видеопроцессор, компьютер                    | © × |
| видеопроцессор сот сот сот сот сот сот сот сот сот сот        | © × |
| videoPROC on ru<br>Описание: videoPROC on ru                  | © × |
| videoprocessor on .ru<br>Описание: videoprocessor on .ru      | © × |
| videoprocessor for demonstration                              | © × |

На экране появляется окно Видеопроцессор, содержащее список доступных видеопроцессоров.

Напротив наименования каждого видеопроцессора в списке располагаются две функциональные кнопки: — Редактировать и — Удалить. Для дальнейшей настройки видеосервера следует выбрать нужный сервер из списка и нажать на его наименование, например, videoprocessor for demonstration. Появится окно настроек.

Каждый видеопроцессор в системе имеет два блока настроек: Настройки видеопроцессора и Настройка камер:

- 1. Настройки видеопроцессора данный блок уже содержит стандартный оптимизированный набор настроек, но по необходимости пользователь может их отредактировать, после чего следует нажать кнопку Сохранить;
- 2. Настройка камер данный блок пуст, если настройка камеры происходила без использования Мастера добавления камер.

#### Блок «Настройки видеопроцессора»

Блок Настройки видеопроцессора содержит поле Источник сообщений, поля настроек видеосервера: Включен, Порт, поля настроек для потокового сервера: Включен, Порт, Число соединений, поля настроек для выгрузки архивов: Разрешена, Число обработчиков, Путь до выгрузок, Использовать не более (% объема), Уровень отладки и кнопку Сохранить.

| Настройки Видеопроцессора vs       http         Источник сообщений:       tcp://sphinx.papillon.ru:13578         Видеосервер       Да Нет         Порт:       Да Нет         Порт:       Да Нет         Порт:       Да Нет         Порт:       10080         число соединений:       50         Выгрузка архивов       Да Нет         Число обработчиков:       1         Путь до выгрузок:       /opt/sphinx/var/videoprocessor/export |                                   |                                       |
|----------------------------------------------------------------------------------------------------|-----------------------------------|---------------------------------------|
| Источник сообщений:       tcp://sphinx.papillon.ru:13578         Видеосервер       Да Нет         Включен:       Да Нет         порт:       8686         Потоковый сервер       Да Нет         Включен:       Да Нет         порт:       10080         число соединений:       50         Выгрузка архивов       Да Нет         Путь до выгрузок:       1         Путь до выгрузок:       /opt/sphinx/var/videoprocessor/export         | Настройки Видеопроцессора 🗤       |                                       |
| Видеосервер         Включен:       Да Нет         Порт:       8686         Потоковый сервер         Включен:       Да Нет         Порт:       10080         Число соединений:       50         Выгрузка архивов       Да Нет         Разрешена:       Да Нет         Число обработчиков:       1         Путь до выгрузок:       /opt/sphinx/var/videoprocessor/export                                                                  | Источник сообщений:               | tcp://sphinx.papillon.ru:13578        |
| Включен:       Да Нет         Порт:       8686         Потоковый сервер       Да Нет         Включен:       Да Нет         Порт:       10080         Число соединений:       50         Выгрузка архивов       Да Нет         Разрешена:       Да Нет         Число обработчиков:       1         Путь до выгрузок:       /opt/sphinx/var/videoprocessor/export                                                                         | Видеосервер                       |                                       |
| Порт:       8686         Включен:       Да Нет         Порт:       10080         Число соединений:       50         Выгрузка архивов       Да Нет         Разрешена:       Да Нет         Число обработчиков:       1         Путь до выгрузок:       /opt/sphinx/var/videoprocessor/export                                                                                                    | Включен:                          | Да Нет                                |
| Потоковый сервер         Включен:       Да Нет         Порт:       10080         Число соединений:       50         Выгрузка архивов       50         Разрешена:       Да Нет         Число обработчиков:       1         Путь до выгрузок:       /opt/sphinx/var/videoprocessor/export                                                                                                    | Порт:                             | 8686                                  |
| Включен:       Да Нет         Порт:       10080         Число соединений:       50         Выгрузка архивов       50         Разрешена:       Да Нет         Число обработчиков:       1         Путь до выгрузок:       /opt/sphinx/var/videoprocessor/export                                                                                                    | Потоковый сервер                  |                                       |
| Порт:     10080       Число соединений:     50       Выгрузка архивов     50       Разрешена:     Да Нет       Число обработчиков:     1       Путь до выгрузок:     /opt/sphinx/var/videoprocessor/export                                                                                                    | Включен:                          | Да Нет                                |
| Число соединений:     50       Выгрузка архивов     Да       Разрешена:     Да       Число обработчиков:     1       Путь до выгрузок:     /opt/sphinx/var/videoprocessor/export                                                                                                    | Порт:                             | 10080                                 |
| Выгрузка архивов Разрешена: Да Нет Число обработчиков: 1 Путь до выгрузок: /opt/sphinx/var/videoprocessor/export                                                                                                    | Число соединений:                 | 50                                    |
| Разрешена:         Да         Нет           Число обработчиков:         1           Путь до выгрузок:         /opt/sphinx/var/videoprocessor/export                                                                                                    | Выгрузка архивов                  |                                       |
| Число обработчиков:     1       Путь до выгрузок:     /opt/sphinx/var/videoprocessor/export                                                                                                    | Разрешена:                        | Да Нет                                |
| Путь до выгрузок:<br>/opt/sphinx/var/videoprocessor/export                                                                                                    | Число обработчиков:               | 1                                     |
|                                                                                                    | Путь до выгрузок:                 | /opt/sphinx/var/videoprocessor/export |
| Использовать не более (% объема): 10                                                                                                    | Использовать не более (% объема): | 10                                    |
| Уровень отладки: 5                                                                                                    | Уровень отладки:                  | 5                                     |

- Источник сообщений в данном поле указывается адрес и порт, для того чтобы другие модули системы могли получать сообщения от указанного модуля.
- Видеосервер / включен поле, предлагающее установить значение Да или Нет. Данная настройка для системы означает транслировать ли информацию.
- Видеосервер / порт в поле указывается порт, через который осуществляется трансляция.

- Потоковый сервер / включен поле, предлагающее установить значение Да или Нет. Данная настройка для системы означает транслировать ли информацию через Web-плейер.
- Потоковый сервер / порт в поле указывается порт, через который осуществляется трансляция.
- Потоковый сервер / число соединений в поле указывается, сколько клиентов Web-плейера могут подключиться к потоковому серверу.
- Уровень отладки степень подробности информации о работе системы, фиксируемой в протоколе (от 0 до 9). Обычно принимается значение, установленное при настройке системы, значение по умолчанию — 5.
- Распознавание лиц / количество потоков обработки количество вычислительных ядер процессора, которые будут задействованы в обеспечении распознавания лиц, значение по умолчанию — 1.

По окончании настройки видеопроцессора следует нажать кнопку Сохранить.

Для того чтобы вернуться к списку всех имеющихся видеопроцессоров, следует нажать кнопку **Назад**.

#### Блок «Настройки камер видеопроцессора»

Для того чтобы подключить камеру (создать канал трансляции), следует нажать кнопку **Добавить канал** (см. рисунок выше).

| Добавле              | ние канала                             | ×                |
|----------------------|----------------------------------------|------------------|
| Камера<br>Видеосерве | Vss_1<br>videoserver for demonstration | •<br>•           |
|                      |                                        | Отмена Сохранить |

Появится всплывающее окно с двумя полями: Камера и Видеосервер. Пользователь должен выбрать нужную камеру и видеосервер, к которому подключена выбранная камера, из выпадающих списков, затем нажать кнопку Сохранить.

В результате камера должна появиться в списке камер блока **Настройка камер** (см. рисунок ниже). По умолчанию подключенная камера уже имеет базовый набор настроек. Список может быть отсортировован по имени камеры и по номеру канала. Для этого в строке **Сортировка** следует нажать соответствующую кнопку.

| Настройки камер<br>Сортировка: Поимени Поканалу |                                                                                                    |
|-------------------------------------------------|----------------------------------------------------------------------------------------------------|
|                                                 |                                                                                                    |
| 4 Камера на входе 3                             | videoserver on single in ru<br>vs   http   proc                                                                                                    |
| 7 Камера на входе 1                             | videoserver on state ru<br>vs http proc                                                                                                    |
| в Камера на входе 2                             | videoserver on <b>server on server on server</b> .ru<br>vs   http   proc                                                                                                    |
| <b>Б</b> въезд                                  | videoserver on <b>second second </b> |
| Доска SCRUM                                     | videoserver on second second s       |
| 6 Сони                                          | videoserver on .ru<br>vs http proc                                                                                                    |
| Эмулятор                                        | videoserver onru<br>vs http proc                                                                                                    |

В списке камер следует обратить внимание на информационный блок в правой части списка. Напротив каждого наименования камеры располагаются цветные подсказки: о подключенном к камере видеосервере (например: videoserver on xxxx.xxx.ru на голубом фоне) и об активных (зеленый цвет) и неактивных (желтый цвет) модулях системы для данной камеры:

- VS видеосервер (включен/выключен);
- http потоковый сервер (включен/выключен);
- proc обработчик (включен/выключен).

Если пользователю необходимо изменить настройки, следует нажать на название камеры в списке (например, Эмулятор, см. рисунки ниже), отредактировать настройки и нажать кнопку Сохранить.

Настройка камеры видеопроцессора осуществляется по трем направлениям:

1. Настройка источника видеоданных (закладка Источник):

| • Эмулятор                 | videoserver on ru<br>vs http proc |
|----------------------------|-----------------------------------|
| Источник Сервер Обработчик |                                   |
| Буферизация (мс):          |                                   |
| Сохранить Удалить          |                                   |

- Буферизация (мс) задержка в миллисекундах от получения видеоданных до начала обработки, значение по умолчанию 50 мс. Влияние параметра: если за указанный отрезок времени определенный кадр не успеет поступить на обработку, этот кадр будет удален системой.
- 2. Подключение и настройка видеосерверов к камере (закладка Сервер):

| 9 Эмулятор                 | videoserver onru<br>vs http proc |
|----------------------------|----------------------------------|
| Источник Сервер Обработчик |                                  |
| Включен:                   | Да Нет                           |
| Канал:                     | 1                                |
| Качество јред:             | 50                               |
| Контролируемый FPS:        | 10                               |
| Поток                      | I. I                             |
| Включен:                   | Да Нет                           |
| Ширина:                    | 0                                |
| Высота:                    | 0                                |
| Максимальный fps:          | 25                               |
| Битрейт (кбит/с):          | 256                              |
| Сохранить Удалить          |                                  |

- Включен включена ли трансляция (Да / Нет) видеоданных для АРМ с выбранной камеры/канала.
- Канал виртуальный номер канала в системе.
- Качество јред качество сжатия јред в процентах. По умолчанию в системе установлено значение 100%. Снижение величины данного параметра приводит к снижению нагрузки на видеопроцессор.

- Контролируемый FPS частота кадров (от англ. frames per second (fps) количество кадров, сменяемых на экране монитора в течении 1 секунды), в данном поле устанавливается пороговое значение, оптимальное для данного канала и для свойств данной камеры. По умолчанию в системе установлено значение 10, данную величину не рекомендуется уменьшать.
- Поток/Включен включена ли трансляция (Да / Нет) видеоданных для Webплейера с выбранной камеры/канала.
- Ширина /Высота данные параметры позволяют масштабировать видеоизображение. По умолчанию в системе установлено значение 0, то есть не изменять и не воздействовать на изображение.
- Максимальный fps максимальная частота кадров (frames per second (fps) количество кадров в секунду на экране монитора), максимально возможная скорость потока видеоданных, выдаваемых Web-плейеру. Оптимизированное значение данного параметра в системе установлено по умолчанию, зависит от свойств камеры. Изменением данного параметра возможно регулировать нагрузку на видеопроцессор (уменьшение значения снижает нагрузку, увеличение — увеличивает).
- Битрейт (кбит/с) параметр выражает степень сжатия потока и, тем самым, определяется ширина полосы пропускания канала, для которого сжат поток данных. Данным параметром регулируется качество видеоизображения. Оптимизированное значение данного параметра в системе установлено по умолчанию, зависит от свойств камеры.
- 3. Подключение и настройка видеопроцессора к камере (закладка Обработчик):

| Э Эмулятор           |            | videoserver on ru<br>vs http proc |
|----------------------|------------|-----------------------------------|
| Источник Сервер      | Обработчик |                                   |
| Включен:             | Па Нет     |                                   |
| Конвейер 🗭           | Да пет     |                                   |
| Детектор лиц 🕜 🕨 Тро | екер 🗭     |                                   |
| Комплект:            | default 🔳  |                                   |
| Сохранить Удалить    |            |                                   |

- Включен вести ли (Да / Нет) видеообработку по данной камере.
- Конвейер установить и выбрать нужный тип обработчика из выпадающего списка.

| Управление конвей                                                        | іерами | ×       |
|--------------------------------------------------------------------------|--------|---------|
| Добавить обработчик<br>Трекер •<br>Детектор авто-номеров<br>Детектор лиц | •      |         |
|                                                                          |        | Закрыть |

• Комплект — установить рабочий комплект (набор настроек) для данной камеры, используя сервис Управление комплектами. Перейти к нему можно путем нажатия кнопки . Рядом с данной кнопкой отражено текущее установленное название комплекта (default).

| Управление ко                            | ж<br>мплектами                                             |
|------------------------------------------|------------------------------------------------------------|
| Название комплекта<br>Название комплекта | Необходимо заполнить это поле. <b>+</b><br><b>Действие</b> |
| ල default                                | ×                                                          |
| ▶ new                                    | ×                                                          |

В сервисе Управление комплектами пользователь может:

- выбрать и активировать уже существующий комплект из списка, нажав кнопку **>**;
- завести новый комплект, путем ввода наименования в поле Название комплекта, затем нажать кнопку «+» для добавления его в список комплектов;
- удалить ненужный комплект из списка, нажав кнопку 🗙 в колонке Действие.

# Настройка Трекера

По умолчанию в системе функция трекера выключена. Но если в обработчике системы установлена функция трекера (см. рисунки Обработчик и Управление контейнерами), то пользователю необходимо произвести настройку трекера.

Нажав кнопку С в блоке настройки обработчика видеокамеры, пользователь открывает окно редактирования параметров трекера.

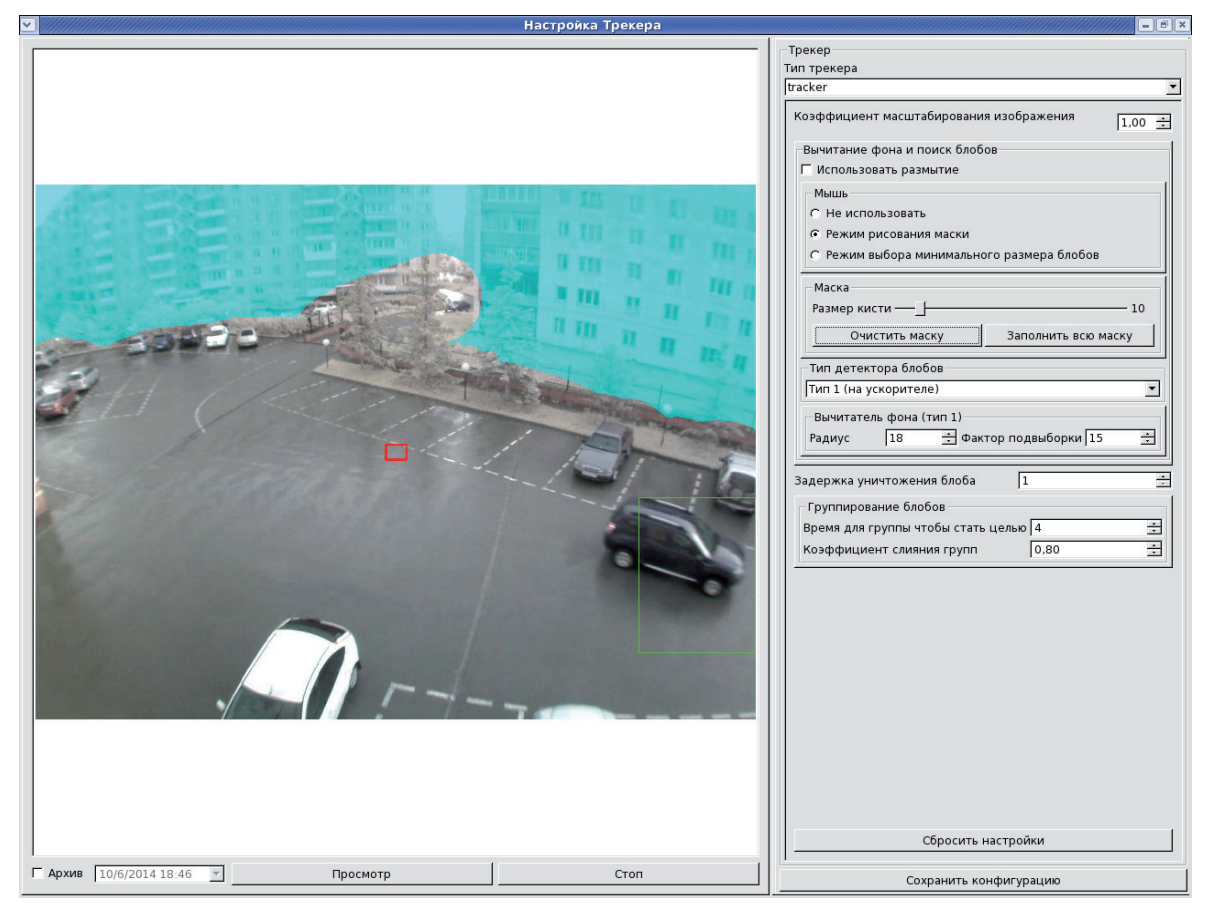

На экране должно появиться изображение с выбранной камеры. Если изображения нет, то необходимо проверить, включен ли режим сервера в трекере для данной камеры, затем перезапустить видеопроцессор и нажать клавишу Просмотр в интерфейсе настройки трекера.

В окне редактирования и настройки параметров трекера имеются следующие поля:

- Тип трекера поле, в котором нужно выбрать из выпадающего списка и установить нужный тип трекера.
- Коэффициент масштабирования изображения поле, в котором по умолчанию установлен коэффициент «1.00». Данная величина устанавливает масштаб исходного изображения. Изменение коэффициента в меньшую сторону позволяет

экономить оперативную память, но одновременно с этим может теряться качество изображения. И наоборот, изменение коэффициента в большую сторону позволяет улучшить качество передаваемого изображения, но при этом будет задействован больший объем оперативной памяти.

- Использовать размытие установленная галочка в данном чек-боксе сообщает системе о необходимости подавлять мелкие помехи и шумы на видеоизображении. Следует учесть, что в этом случае цели, плохо освещенные или имеющие маленький размер, могут быть потеряны для детекции.
- Мышь/Не использовать установленная галочка в данном чек-боксе указывает системе, что отключены режимы рисования маски и выбора минимального размера цели (блоба).
- Мышь/Режим рисования маски установленная галочка в данном чек-боксе активирует функцию рисования маски для ограничения или маскирования частей изображения, ненужных для трекинга.
- Мышь/Режим выбора минимального размера блобов установленная галочка в данном чек-боксе активирует функцию для задания минимального размера предполагаемой цели. Далее, на изображении слева, с помощью левой кнопки мыши следует установить размер прямоугольника минимального размера: зажать кнопку растянуть прямоугольник до нужной величины отпустить кнопку. При необходимости следует повторить процедуру. После установки размера необходимости следует повторить процедуру. После установки размера необходимости следует повторить процедуру. После установки размера необходимости следует повторить процедуру. В примере, приведенном на рисунке, минимальный размер блоба обозначен красным квадратиком в центре изображения.
- Маска/Размер кисти данным параметром, изменяемым с помощью слайдера по шкале, устанавливается желаемый размер кисти для маскирования частей изображения, ненужных для трекинга.

Если активирован Режим рисования маски и установлен желаемый размер кисти, пользователь имеет возможность рисовать маску на видеоизображении с помощью левой кнопки мыши и стирать ее с помощью *правой* кнопки. В приведенном примере маска имеет лазурный цвет.

- Очистить маску стереть нанесенную ранее маску.
- Заполнить всю маску полностью заполнить окно, как маску.

Чтобы применить нанесенную маску в системе, следует сохранить внесенные изменения нажатием кнопки Сохранить конфигурацию.

- Тип детектора блобов поле, в котором нужно выбрать из выпадающего списка и установить нужный тип для детекции.
- Вычитатель фона (тип 1) блок настройки чувствительности трекера, в котором устанавливаются два важных ключевых параметра для трекинга в системе:
  - Радиус величина, определяющая чувствительность системы к определению целей. Малое значение радиуса устанавливает высокий уровень чувствительности, в результате чего системой могут быть зафиксированы в качестве события любой шум камеры и большое количество мелких неявных целей на видеоизображении. Слишком большое значение радиуса понижает чувствительность системы, в результате чего могут быть не зафиксированы важные и крупные цели и события. Таким образом, если на экране не отображаются явные цели — необходимо уменьшить значение параметра Радиус, затем применить изменения кнопкой Сохранить конфигурацию. Повторить процедуру уменьшение-применение-просмотр до достижения необходимого значе-

ния радиуса, когда цели в системе начинают отслеживаться. Если же на экране фиксируется слишком много мелких целей — необходимо увеличить значение параметра Радиус, затем применить изменения кнопкой Сохранить конфигурацию. Повторить процедуру увеличение-применение-просмотр до достижения необходимого значения радиуса, отслеживая, чтобы явные цели не пропадали, а мелкие неявные цели — не фиксировались.

- Фактор подвыборки параметр, определяющий скорость адаптирования трекера к изменению освещенности. Для ускорения обучения детектора и для территорий с естественным освещением необходимо уменьшить величину параметра Фактор подвыборки; если помещение или территория, на которые настроена камера, не предполагают частых изменений в уровне освещенности: например, внутри помещения с искусственным освещением с малой долей естественного освещения, то возможно увеличить значение параметра Фактор подвыборки.
- Задержка уничтожения блоба параметр, позволяющий системе отфильтровывать паразитные цели. Например, если объекты оставляют тени после себя, и система может их принимать в качестве целей. Для устранения паразитных целей необходимо уменьшить параметр Задержка уничтожения блоба вплоть до единицы, и в этом случае след от цели будет сливаться с фоном изображения. В противоположном случае, при установленном максимально высоком значении данного параметра, паразитные цели будут долго отражаться на экране, постепенно уменьшаясь, что мешает просмотру и детекции в системе.
- Группирование блобов блок настройки для объединения целей в одну группу, в котором настраиваются два параметра:
  - Время для группы, чтобы стать целью в данном поле устанавливается значение времени в миллисекундах, за которое система определяет, сколько кадров ей требуется для объединения целей в группу. Параметр используется, если в результатах работы детектора слишком много краткоживущего шума, тогда следует увеличить его значение.
  - Коэффициент слияния групп данный параметр служит для того, чтобы объединять облако целей в одну или, наоборот, разъединять цели. По умолчанию в системе установлен коэффициент, равный единице. Чтобы объединять облако целей в одну, необходимо увеличить параметр Коэффициент слияния групп. Для того чтобы предотвратить «слипание» целей, параметр Коэффициент слияния групп уменьшают вплоть до нуля.

Чтобы применить все внесенные настройки в системе, их следует сохранить при помощи кнопки Сохранить конфигурацию. Кнопка Сбросить настройки удалит внесенные пользователем значения и установит значения по умолчанию.

# Настройка Детектора Лиц

Если в обработчике системы установлена функция Детектор лиц (см. рисунки выше: Обработчик и Управление конвейерами), необходимо произвести настройку данной функции.

Чтобы открыть окно настройки параметров детектора, нажмите кнопку *с* в блоке настройки обработчика видеокамеры.

На экране должно появиться изображение с выбранной камеры. Если изображения нет, то необходимо проверить, включен ли режим сервера для данной камеры, затем перезапустить видеопроцессор и нажать клавишу Просмотр в интерфейсе настройки детектора.

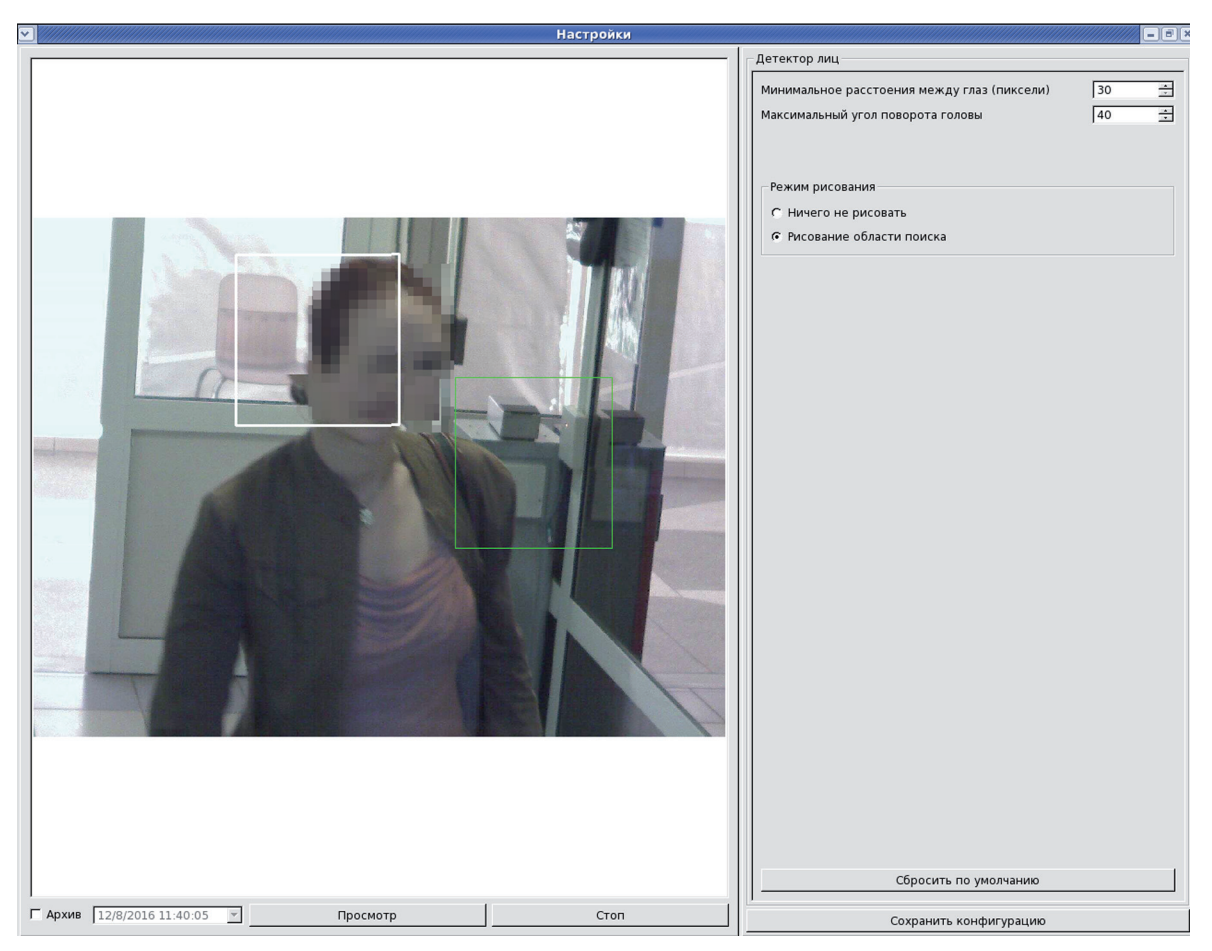

В окне редактирования и настройки параметров детектора имеются следующие поля

- Минимальное расстояние между глазами (пиксели) поле, в котором нужно установить минимальное значение межцентрового расстояния для глаз, по умолчанию установлено значение 30. В случаях меньшего значения данного параметра запрос на детекцию не будет сформирован
- Максимальный угол поворота головы (в градусах) поле, в котором нужно установить максимально допустимое значение угла поворота головы по трем плоскостям (по X, Y, Z). В случаях превышенного значения данного параметра по любой из трех плоскостей запрос на детекцию не будет сформирован и объект не будет распознан. По умолчанию установлено значение 40.
- Режим рисования блок настройки области поиска для лиц в системе:
  - Ничего не рисовать установленный флажок для данного параметра означает, что мышь не будет активна, и область поиска лица может находиться в любой зоне окна изображения.
  - Рисование области поиска установленный флажок для данного параметра позволяет активировать мышь, и администратор может вручную установить на экране слева область поиска в виде белого прямоугольника для идентифицируемых лиц в системе (см. пример на рисунке выше). Отмеченная область, после сохранения настроек (кнопка Сохранить конфигурацию), будет использоваться в системе до тех пор, пока в данном режиме пользователем не будет выделена другая область экрана. Изображение, зафиксированное в выделенной области, может быть использовано для ввода данных об идентифицируемом лице.

Чтобы применить введенные параметры в системе, их следует сохранить при помощью кнопки Сохранить конфигурацию.

Кнопка Сбросить по умолчанию удалит ввнесенные пользователем, но не сохраненные значения и установит значения по умолчанию.

# Настройка Детектора авто-номеров»

Если в обработчике системы установлена функция **Детектор авто-номеров** (см. рисунок выше **Управление конвейерами**), необходимо произвести настройку данного детектора.

Нажав кнопку 🥝 в блоке настройки обработчика видеокамеры, пользователь открывает окно настройки параметров детектора.

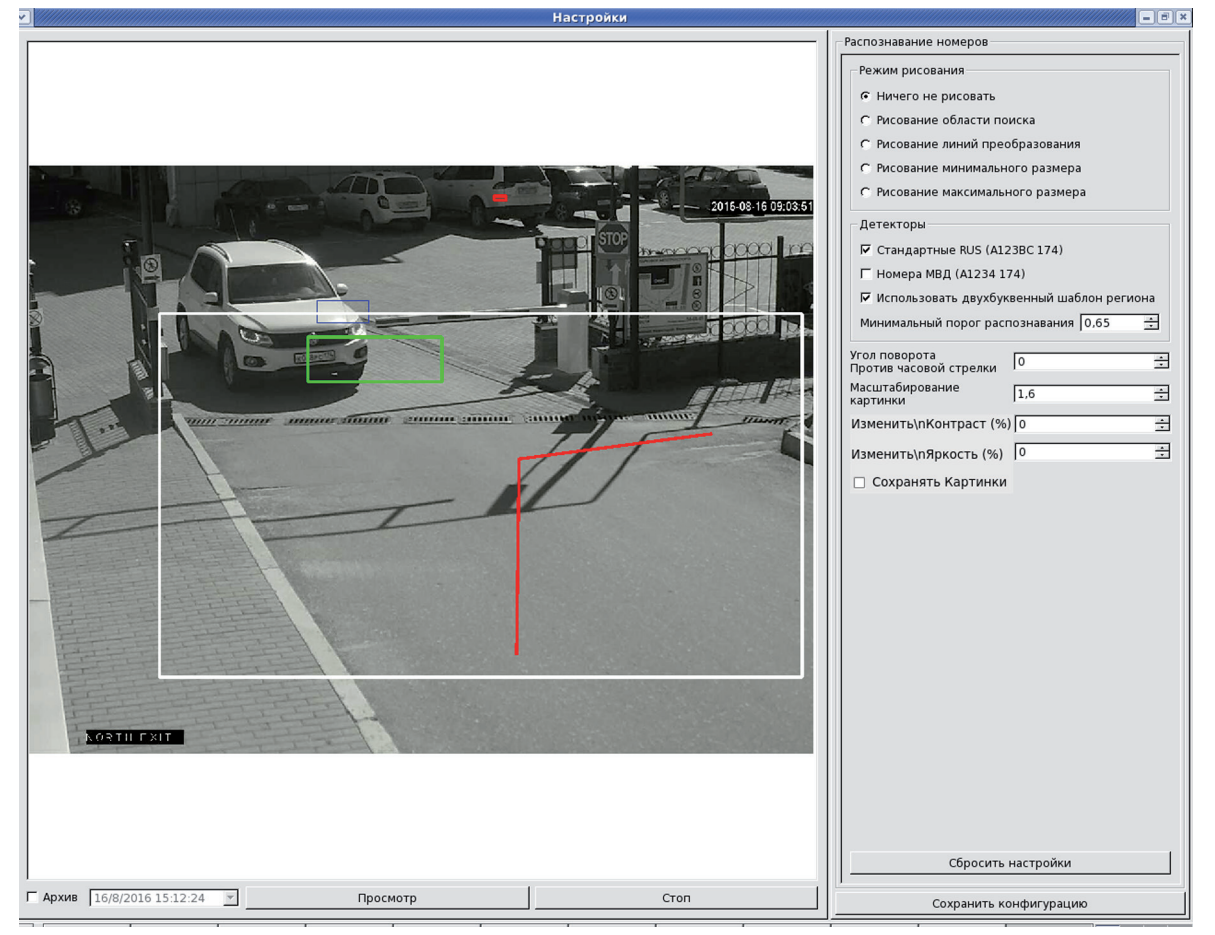

На экране должно появиться изображение с выбранной камеры из списка. Если изображения нет, то необходимо проверить, включен ли режим сервера для данной камеры, затем перезапустить видеопроцессор и нажать клавишу Просмотр в интерфейсе настройки детектора.

В окне редактирования и настройки параметров детектора имеются следующие поля:

- Режим рисования блок настройки области поиска для автомобильных номеров в системе:
  - Ничего не рисовать установленный флажок для данного параметра означает, что мышь не будет активна, и область поиска автономера может находиться в любой зоне окна изображения слева.
  - Рисование области поиска установленный флажок для данного параметра позволяет активировать мышь, и администратор может вручную установить на экране слева область поиска в виде белого прямоугольника для идентифицируемых автономеров в системе (см. пример на рисунке выше). Отмеченная область, после сохранения настроек (кнопка Сохранить конфигурацию), будет использоваться в системе до тех пор, пока в данном режиме пользователем не будет выделена другая область экрана.
  - Рисование линий преобразования установленный флажок для данного параметра позволяет активировать мышь, и администратор может вручную

установить на экране слева линии (в примере на рисунке выше — линии красного цвета), корректирующие геометрические формы и положения для автономера в кадре. Линии должны быть согласованы с положением камеры, т. е. если камера предназначена для съемки автономеров и направлена на шлагбаум, то линии и угол между ними должны повторять предполагаемое наилучшее положение для считывания номера в кадре;

- Рисование минимального размера установленный флажок для данного параметра позволяет активировать мышь, и администратор может вручную установить на экране слева минимальный размер определяемого автономера в кадре в виде прямоугольника (на рисунке выше синего цвета);
- Рисование максимального размера установленный флажок для данного параметра позволяет активировать мышь, и администратор может вручную установить на экране слева максимальный размер определяемого автономера в кадре в виде прямоугольника (на рисунке выше зеленого цвета);
- Детекторы блок установки типов детекции авто-номеров системе:
  - Стандартные RUS (А123ВС 174) установленный флажок для данного параметра означает, что детекции подлежат авто-номера гражданского формата.
  - Номера МВД (А1234 174) установленный флажок для данного параметра означает, что детекции подлежат авто-номера служебного формата для органов МВД РФ.
  - Использовать двухбуквенный шаблон региона установленный флажок для данного параметра означает, что при детекции авто-номеров в системе будут актуальными вторые и третьи цифры в номерах регионов, а первые будут исключены из поисков. Данная функция позволяет уменьшить время обработки информации в системе. Неустановленный флажок для данного параметра включает в поиски полный номер региона в автономерах.
  - Минимальный порог распознавания вероятностная характеристика распознавания номеров. Чем выше данное значение, тем меньше вероятность ошибочного распознавания, но при этом выше вероятность того, что номер не будет распознан, и наоборот — чем меньше данное значение, тем выше вероятность ошибочного распознавания, но ниже вероятность того, что номер не будет распознан;
- Угол поворота против часовой стрелки поле, в котором устанавливается величина угла в градусах относительно точки отсчета. Направление отсчета угла против часовой стрелки. Значение параметра преобразовать кадр изображения на указанный угол. Значение устанавливается администратором в случае необходимости. По умолчанию 0.
- Масштабирование картинки поле, в котором устанавливается коэффициент увеличения масштаба изображения. По умолчанию установлено значение **1**. Значение устанавливается администратором в случае необходимости и определяется путем подбора нужной величины от 0.1 до 10.
- Изменить\n контраст(%) параметр регулирует яркость передаваемого в обработчик видеоизображения.
- Изменить\n яркость(%) параметр регулирует контрастность видеоизображения, передаваемого в обработчик.
- Сохранять картинки установленный флажок позволяет программе сохранять по 3 видеоизображения (оригинальный кадр, трансформированный и с измененными яркостью или контрастом). Сохранение происходит при переинициализации обработчика (старт или реконфигурация) и при поступлении от шлагбаума запроса на проезд (если подключен). Функция является в основном отладочной.

Чтобы применить введенные параметры в системе, их следует сохранить при помощью кнопки Сохранить конфигурацию.

Кнопка Сбросить настройки удалит внесенные пользователем, но не сохраненные значения и установит значения по умолчанию.

# Менеджер сообщений

Программный модуль Менеджер сообщений в системе «Папилон-СКВ» служит для хранения и выдачи системных сообщений.

Программный модуль Менеджер сообщений выполняет следующие задачи:

- принимает сообщения от всех компонентов системы;
- пересылает сообщения между всеми компонентами системы.

#### Этап настройки 4: Настройка менеджера сообщений.

Для осуществления настройки менеджера сообщений следует выбрать пункт главного меню Устройства, затем в боковом меню левой части окна Настройка модулей системы выбрать пункт Менеджер сообщений (см.>рисунок пункта *Настройка модулей*).

Пользователь, выбрав этот пункт, получает на экране компьютера окно Менеджер сообщений (см. рисунок ниже), содержащее список доступных менеджеров сообщений.

| Менеджер сообщений                                                                                               |       |
|----------------------------------------------------------------------------------------------------|-------|
| messagemanager on <b>second second</b> ru                                                                        | © ×   |
| Описание: messagemanager onru                                                                                    |       |
| messagemanager on the second second second second second second second second second second second second second | (c) × |
| Описание: messagemanager on .ru                                                                                  |       |
| messagemanager                                                                                                   | © ×   |
| Описание: messagemanager                                                                                         |       |

Далее следует выбрать нужный из списка и нажать на его наименование, например, messagemanager on xxxx.xxx.ru.

При выборе элемента из списка будет открыто окно настройки выбранного менеджера сообщений.

# Настройки менеджера сообщений

Окно настройки для выбранного менеджера сообщений (см. пример на рисунке ниже) включает в себя два блока настроек: Настройки менеджера сообщений и Подключенные источники сообщений и две кнопки: Добавить источник и Назад.

Источники сообщений указывают системе, от каких модулей получать системные сообщения.

| обавить источник Назад                                                                                                    | messagemanager on sphinx.p     | apillon.ru       |
|----------------------------------------------------------------------------------------------------|--------------------------------|------------------|
| Настройки Менеджера Сооб                                                                                                    | і<br>щений                     |                  |
| Источник сообщений:                                                                                                    | tcp://sphinx.papillon.ru:13579 |                  |
| Сохранить                                                                                                    |                                |                  |
| Подключенные исто <u>чники с</u>                                                                                                    | ообщений                       |                  |
| Источник                                                                                                    |                                | Лействие         |
| видеопроцессор sphinx.papillon.ru                                                                                                    |                                | 0                |
| ptzserverapp on sphinx.papillon.ru                                                                                                    |                                | 0                |
|                                                                                                    |                                | 0                |
| videoserver on sphinx.papillon.ru                                                                                                    |                                | 0                |
| videoserver on sphinx.papillon.ru<br>pyramid                                                                                                    |                                | 0                |
| videoserver on sphinx.papillon.ru<br>pyramid<br>bridge on sphinx.papillon.ru                                                                                                    |                                | 0<br>0<br>0      |
| videoserver on sphinx.papillon.ru<br>pyramid<br>bridge on sphinx.papillon.ru<br>solver on sphinx.papillon.ru                                                                        |                                | 0<br>0<br>0<br>0 |
| videoserver on sphinx.papillon.ru<br>pyramid<br>bridge on sphinx.papillon.ru<br>solver on sphinx.papillon.ru<br>1 dbserver on sphinx.papillon.ru                                    |                                |                  |
| videoserver on sphinx.papillon.ru<br>pyramid<br>bridge on sphinx.papillon.ru<br>solver on sphinx.papillon.ru<br>1 dbserver on sphinx.papillon.ru<br>videoPROC on zagreb.papillon.ru |                                |                  |

В блоке Настройки менеджера сообщений устанавливается источник сообщений, для которого указывается адрес и порт, для того чтобы другие модули системы могли получать сообщения от данного модуля.

В блоке Подключенные источники сообщений содержится список подключенных источников сообщений (в колонке Источник). Кроме этого, в каждой строке списка содержится кнопка (для удаления ненужного источника из списка.

Чтобы подключить новые источники сообщений, следует нажать кнопку Добавить источник. На экране появится всплывающее окно (см. рисунок в п. «Блок «Подключенные источникик сообщений»), в котором из выпадающего списка источников следует выбрать нужный и нажать кнопку Сохранить.

Для того чтобы вернуться к списку всех имеющихся менеджеров сообщений, следует нажать кнопку **Назад**.

# АРМ оператора

Программный модуль APM в системе «Папилон-СКВ» служит для информирования оператора о детектируемых событиях и отображения видеоинформации на мониторе.

Программный модуль АРМ выполняет следующие задачи:

- предоставляет доступ к архиву видеоданных и метаданных;
- предоставляет возможность управлять поворотными камерами;
- хранит различные варианты расположения камер и предоставляет легкий способ переключения между ними.

## Этап настройки 5: Настройка АРМ

Для осуществления настройки APM оператора следует выбрать пункт главного меню Устройства, затем в боковом меню левой части окна Настройка модулей системы выбрать пункт APM (см. рисунок пункта *«Настройка модулей системы»*).

Пользователь, выбрав этот пункт, получает на экране компьютера окно APM, содержащее список доступных подключенных автоматизированных рабочих мест операторов.

| Папилон-СКВ Ус        | стройства Авто Отчет Настройки |              |
|-----------------------|--------------------------------|--------------|
| Видеосервер           | APM                            |              |
| Камеры                | .ru                            | © ×          |
| Видеопроцессор        | Описание: АРМ, компьютер ru    | © ×          |
| Менеджер<br>сообщений | Описание: АРМ, компьютер       | © ×          |
|                       | Описание: АРМ, компьютер       |              |
| APM                   | vssclient on documentstors     | (j x         |
| Конфигуратор          | Описание: АРМ документаторов   | (%)¥         |
| РТΖ сервер            | Описание:                      |              |
|                       | vssclient on w01               | (c) <b>x</b> |
| Решатель              | Описание: vssclient on w01     |              |

Далее следует нажать на наименование APM, например, **user.xxxx.ru**. На экране появится окно настройки выбранного APM.

# Основные настройки АРМ

Окно настройки для выбранного APM (см. пример на рисунке ниже) включает в себя два блока настроек: Основные настройки и Подключенные камеры и две кнопки: Добавить камеру, Добавить проезд и Назад.

В блоке Основные настройки доступны четыре поля для настройки:

- Получать события следует установить значение Да или Нет. Если установлено значение Да — система принимает сигналы срабатывания от трекера и реагирует на них. Если установлено значение Нет — система не реагирует на сигналы срабатывания от трекера. Значение по умолчанию — Да.
- Источник сообщений в поле указывается адрес и порт для того, чтобы другие модули системы могли получать сообщения от данного модуля.

- Время ожидания архива (сек.) интервал времени, по истечении которого система должна проводить повторное подключение в тех случаях, если не был доступен архив.
- Уровень отладки определяет, какое количество информации записывается в файл протокола работы системы (от 0 до 9). Значение по умолчанию 0.

| PM: vssclient on pyrar                                                                                                  | nid                                                |                    |
|----------------------------------------------------------------------------------------------------|----------------------------------------------------|--------------------|
| Добавить камеру Добавить про                                                                                            | езд 🙆 Назад                                        |                    |
| Основные настройки                                                                                                    |                                                    |                    |
| Получать события:<br>Источник сообщений:<br>Время ожидания архива (сек.):                                               | Да Нет<br>tcp://<br>10                             |                    |
| Уровень отладки:                                                                                                    | 0                                                  |                    |
| Company                                                                                                    |                                                    |                    |
| Сохранить                                                                                                    |                                                    |                    |
| Сохранить<br>Подключенные камеры<br>Комплект: default 🔳<br>Камера                                                       | Источник                                           | Действие           |
| Сохранить<br>Подключенные камеры<br>Комплект: default 🔳<br>Камера<br>AXIS Q                                             | Источник<br>videoprocessor on                      | Действие<br>Х      |
| Сохранить<br>Подключенные камеры<br>Комплект: default III<br>Камера<br>АХІS Q<br>Западная проходная                     | Источник<br>videoprocessor on<br>videoprocessor on | Действие<br>Х<br>Х |
| Сохранить<br>Подключенные камеры<br>Комплект: default<br>Камера<br>АХІЅ Q<br>Западная проходная<br>Подключенные проезды | Источник<br>videoprocessor on<br>videoprocessor on | Действие<br>×<br>× |

В блоке **Подключенные камеры** содержится список камер, доступных на APM оператора. Кнопки **О** в каждой строке предназначены для удаления ненужных камер из списка.

В блоке Подключенные проезды содержится список проездов, доступных к просмотру на APM оператора. Кнопки **О** в каждой строке предназначены для удаления проездов из списка.

| Добавление камеры        |                  |
|--------------------------|------------------|
| Камера<br>Видеопроцессор | Доска SCRUМ 💌    |
|                          | Отмена Сохранить |

При нажатии кнопки Добавить камеру. появляется всплывающее окно, в нем следует выбрать камеру и видеопроцессор, с которого система будет получать поток видеоданных, и нажать кнопку Сохранить. Камера появится в списке подключенных камер.

| Добавление | проезда         | × |
|------------|-----------------|---|
| Проезд     |                 | • |
|            | Отмена Сохранит | ь |

Чтобы добавить проезд, нажмите на кнопку Добавить проезд. Во всплывающем окне следует выбрать проезд из списка и нажать кнопку Сохранить. Проезд появится в списке подключенных проездов.

Чтобы вернуться к списку всех имеющихся АРМ, нажмите кнопку Назад.

# Конфигуратор

Программный модуль Конфигуратор в системе «Папилон-СКВ» служит для настройки параметров модуля ConfigClient.

Используется для настройки специальных возможностей комплекса, а именно:

- Настройка параметров обработчиков трекеров.
- Настройка связки камер тандемов, для проведения слежения за целями.
- Настройка зон и линий пересечений, контроля перемещения целей для решателя.

Для того чтобы перейти в режим настройки данного модуля, следует выбрать пункт главного меню Устройства, затем в боковом меню левой части окна Настройка модулей системы выбрать пункт Конфигуратор.

| Iапилон-СКВ Уст            | ройства Авто Отчет Настройки                                                                                                    |      |
|----------------------------|----------------------------------------------------------------------------------------------------|------|
| Видеосервер                | Конфигуратор                                                                                                    |      |
| Камеры                     | configclient .ru<br>Описание: configclient .ru                                                                                                    | © \$ |
| Видеопроцессор             | configclient on and a second ru<br>Описание: configclient on and a second ru                                                                                                    | Q 1  |
| Менеджер<br>сообщений      | configclient on <b>Configclient on Configclient on Configuration Configuration Configuratio Configuratio Conf</b> | Q,1  |
| АРМ                        | Config Client on Config Client on Com                                                                                                    | ©:   |
| Конфигуратор               | Solver onru<br>Описание: Solver onru                                                                                                    | ß    |
| Решатель                   | configclient on legender o<br>Описание: configclient on                                                                                                    | ß    |
| Сервер базы                | configclient on ru<br>Описание: configclient on ru                                                                                                    | ß    |
| данных<br>Сервис сообщений | configclient .ru<br>Описание: configclient ,ru                                                                                                    | Q:   |
| Web-плеер                  | configclient for demonstration<br>Описание: configclient for demonstration                                                                                                    | Q:   |
| Бридж                      | configclient .ru<br>Описание: configclient on .ru                                                                                                    | Q:   |
| Сервер лицензий            | ConfigClient on Cent                                                                                                    | C :  |

Окно Конфигуратор содержит список подключенных рабочих мест программы ConfigClient.
При выборе нужной строки из списка появляется окно настройки данного конфигуратора.

| Конфигуратор: configclient on pyramid                                              |                             |  |  |  |
|------------------------------------------------------------------------------------|-----------------------------|--|--|--|
| Основные настройки                                                                 |                             |  |  |  |
| Адрес сервера настроек:<br>Источник сообщений:<br>Разрешить редактировать тандемы: | http://<br>tcp://<br>Да Нет |  |  |  |
| Сохранить                                                                          |                             |  |  |  |

- Адрес сервера настроек указан адрес и порт сервера настроек конфигурации системы.
- Источник сообщений указан адрес источника сообщений.
- Разрешить редактировать тандемы по умолчанию указано значение Да, позволяющее редактировать настройки тандемов камер в решателе.

В полях Адрес сервера настроек и Источник сообщений рекомендуется использовать настройки, установленные по умолчанию при первоначальной установке системы, и изменять их только в случаях действительной необходимости.

По окончании ввода параметров настройки конфигуратора следует нажать кнопку Сохранить.

Чтобы вернуться к списку конфигураторов, нажмите кнопку Назад.

## РТ сервер

Программный модуль PTZ сервер в системе «Папилон-СКВ» служит для настройки параметров PTZ камер и является сервером управления поворотными камерами.

Программный модуль PTZ сервер выполняет следующие задачи:

- предоставляет комплексу системы «Папилон-СКВ» унифицированный интерфейс управления поворотными и обзорными камерами;
- осуществляет эксклюзивный режим управления камерой с контролем приоритета;
- предоставляет пользователю информацию о текущем положении камеры и ее возможностях.

#### Этап настройки 6. Настройка РТZ сервера.

Для того чтобы перейти в режим настройки данного модуля, следует выбрать пункт главного меню Устройства, затем в боковом меню левой части окна Настройка модулей системы выбрать пункт РТZ сервер (см. рисунок пункта «Настройка модулей системы»).

| Менеджер упр                                 | авления камерам | и   |
|----------------------------------------------|-----------------|-----|
| ptzserverapp on<br>Описание: ptzserverapp on | .ru<br>.ru      | © × |
| ptzserver on Oписание: ptzserver on          | .ru<br>.ru      | © × |
| configclient on<br>Описание: configclient on | .ru             | © × |

В появившемся окне Менеджер управления камерами содержится список доступных РТZ серверов. Выберите нужный сервер из списка и нажмите на его наименование, например, ptzserverapp on xxxx.xxxxx.ru. Появится окно настройки выбранного PTZ сервера, включающее в себя два блока настроек: Настройки PTZ сервера и Подключенные камеры и две кнопки: Добавить камеру и Назад..

| Менеджер управления каме<br>Добавить камеру Назад                                          | эрами: ptzserverapp onru                                                                |
|--------------------------------------------------------------------------------------------|-----------------------------------------------------------------------------------------|
| Настройки PTZ-сервера                                                                      |                                                                                         |
| Источник сообщений:<br>Источник РТZ команд:<br>Источник РТZ сообщений:<br>Уровень отладки: | tcp:// **     ***     :8787       tcp:// **     :7788       tcp:// **     :8877       0 |
| Сохранить<br>Подключенные камеры                                                           |                                                                                         |
| Камера                                                                                     | Действие                                                                                |
| Beward 1                                                                                   | 0                                                                                       |
| HIKVISION PTZ                                                                              | 0                                                                                       |
| Сони                                                                                       | 0                                                                                       |

В блоке Настройки РТZ сервера присутствуют четыре поля для настройки:

- Источник сообщений в поле указывается адрес и порт для того, чтобы другие модули системы могли получать сообщения от данного модуля.
- Источник РТZ команд источник уведомлений о состоянии управляемых РТZ камер. В поле указывается адрес и порт для того, чтобы собирать сообщения от РТZ камер.
- Источник РТZ сообщений в поле указывается адрес и порт для того, чтобы выдавать адресатам сообщения от РТZ камер.
- Уровень отладки определяет, какое количество информации записывается в файл протокола работы системы (от 0 до 9). Обычно принимается значение по умолчанию — 0.

Рекомендуется использовать настройки, установленные по умолчанию при первоначальной установке системы, и изменять их только в случаях действительной необходимости.

В блоке **Подключенные камеры** содержится список камер, который будет доступен PTZ серверу.

| Добавл | ение камеры | ×                |
|--------|-------------|------------------|
| Камера | Hikvision_2 |                  |
|        |             | Отмена Сохранить |

Чтобы добавить управляемую камеру, нажмите на кнопку Добавить камеру.

Во всплывающем окне выберите камеру из выпадающего списка камер. В списке указаны только управляемые РТZ камеры. После выбора следует нажмите кнопку Сохранить Для удаления камеруы из списка нажмите крестик в колонке **Действия**, напротив наименования камеры.

Чтобы вернуться к списку всех имеющихся РТZ-серверов, нажмите на кнопку Назад.

## Решатель

Программный модуль Решатель является управляющим центром системы «Папилон-СКВ» и выполняет следующие задачи:

- обрабатывает полученные метаданные и на основе настроек системы генерирует различные события,
- решает, производить или нет слежение за целями,
- позволяет тандемам видеокамер осуществлять слежение за целью.

Для того чтобы перейти в режим настройки данного модуля, следует выбрать пункт главного меню Устройства, затем в боковом меню левой части окна Настройка модулей системы выбрать пункт Решатель (см. рисунок пункта «Настройка модулей системы»).

| Решатель                               |       |
|----------------------------------------|-------|
| solver on .ru<br>Описание: Решатель,   | © ¥   |
| solveron .ru<br>Описание: solveron .ru | © ×   |
| solver on solver on ru                 | © ×   |
| Описание: solver on .ru                |       |
| solver for demonstration               | (C) ¥ |
| Описание: solver for demonstration     |       |

В появившемся окне Решатель содержится список доступных серверов. Выберите нужный сервер из списка, нажав на его наименование, например solver on xxxx.xxxxx. ru. Появится окно настройки выбранного решателя (см. рисунок ниже).

### Этап настройки 7. Настройка Решателя

| Решатель: solver on <b>a second s</b> .ru         |                 |                                |  |  |  |
|---------------------------------------------------|-----------------|--------------------------------|--|--|--|
| Добавить источник                                 | Добавить тандем | Добавить обзорную камеру Назад |  |  |  |
| Настройки Реша                                    | теля            |                                |  |  |  |
| Источник сообщений                                | 1:              | tcp://ru:8684                  |  |  |  |
| Распознавать номера                               | :               | Да Нет                         |  |  |  |
| Таймаут событий о н                               | омерах:         | 10                             |  |  |  |
| Уровень отладки:                                  |                 | 0                              |  |  |  |
| Сохранить<br>Подключенные источники сообщений     |                 |                                |  |  |  |
| Источник                                          |                 | Действие                       |  |  |  |
| messagemanager on <b>O</b>                        |                 |                                |  |  |  |
| Подключенные тандемы камер<br>Комплект: default 🔳 |                 |                                |  |  |  |
| Камера                                            | Источник        | UUID Действие                  |  |  |  |

Окно настройки для решателя (см. пример на **рисунке 40**) включает в себя четыре блока настроек: Настройки Решателя, Подключенные источники сообщений, Подключенные тандемы камер, Подключенные обзорные камеры и четыре кнопки: Добавить источник, Добавить тандем, Добавить обзорную камеру, Назад.

В блоке Настройки Решателя существуют четыре поля для настройки:

- Источник сообщений в поле указываются адрес и порт, для того чтобы другие модули системы могли получать сообщения от данного модуля.
- Распознавать номер следует установить значение Да или Нет. Для модуля Решатель это означает, принимать или нет решение относительно распознанного номера (неизвестный номер, пропустить или не пропускать).
- Таймаут событий о номерах временная величина в секундах, которая определяет минимальную задержку времени между событиями с номерами. По умолчанию установлено значение 10.
- Уровень отладки определяет, какое количество информации записать в файл протокола работы системы (от 0 до 9). Обычно принимается значение, установленное при настройке системы, оптимизированное значение по умолчанию — 0.

В блоке **Подключенные источники сообщений** содержится список подключенных источников сообщений. Они нужны для того, чтобы знать, от каких модулей получать системные сообщения.

Чтобы добавить в список новые источники сообщений, следует нажать на кнопку **Добавить источник**. Появится всплывающее окно со списком источников, из которого надо выбрать нужный и нажать на кнопку **Сохранить** (см. пример на рисунке *«Добавление источника сообщений»*).

Для удаления источника следует нажать крестик в колонке **Действия** напротив его наименования.

В блоке **Подключенные тандемы камер** содержится список тандемов камер (для тандема обязательно сочетание: обзорная камера + управляемая поворотная PTZ камера) и список источников, указывающих системе, с какого видеопроцессора брать поток видеоданных для обзорной и поворотной камеры.

| Подключенные тандемы камер<br>Комплект: default 🔳 |                                                                   |                                        |          |  |
|---------------------------------------------------|-------------------------------------------------------------------|----------------------------------------|----------|--|
| Камера                                            | Источник                                                          | UUID                                   | Действие |  |
| Hikvision_1<br>Сони                               | videoprocessor for demonstration videoprocessor for demonstration | {4ff288a1-9d09-4542-a7be-db8cdac79870} | 6 0      |  |
|                                                   |                                                                   |                                        |          |  |

| Добавление канала |                       |                       |  |  |
|-------------------|-----------------------|-----------------------|--|--|
| Устройство        | Обзорная пара         | Управляемая пара      |  |  |
| Камера            | Эмулятор              | Сони                  |  |  |
| Видеопроцессор    | видеопроцессор sphi 💌 | видеопроцессор sphi 💌 |  |  |
|                   |                       | Отмена Сохранить      |  |  |

Чтобы добавить тандем, нужно нажать на кнопку Добавить тандем. Во всплывающем окне нужно выбрать обзорную камеру и ее источник видеоданных – видеопроцессор, на котором она заведена. Затем выбрать поворотную PTZ камеру и ее источник видеоданных – видеопроцессор, на котором она заведена. После следует нажать на кнопку Сохранить. Для удаления тандема камер следует нажать на крестик в колонке **Действия**. Для настройки параметров тандема следует нажать кнопку робно настройка параметров тандема описана *«Настройки тандема камер»*.

Примечание: Одна поворотная PTZ камера для использования в тандеме может быть подключена несколько раз. Одну и ту же поворотную PTZ камеру можно одновременно подключить к нескольким обзорным камерам. В этом состоит преимущество использования поворотной камеры в нескольких актуальных тандемах.

В блоке **Подключенные обзорные камеры** содержится список подключенных видеокамер. Для того, чтобы добавить новую обзорную камеру в список, следует нажать на кнопку **Добавить обзорную камеру**. Затем во всплывающем окне следует выбрать камеру и ее источник-видеопроцессор, на котором она заведена, и нажать на кнопку **Сохранить**. Если необходимо удалить камеру, следует нажать на крестик напротив наименования камеры в списке.

Настройка обзорной камеры производится в режиме Калибровка пары камер для виртуального пространства. Перейти к этому режиму можно путем нажатия кнопки инпротив наименования камеры в списке. На экране появится окно настройки. Настройки обзорной камеры производятся во вкладке Тревоги. Процесс настройки описан ниже в разделе «Настройка выбора целей».

Для того, чтобы вернуться к списку всех имеющихся решателей, следует нажать на кнопку **Назад**.

### Настройки тандема камер

Настройка тандема камер заключается в сочетании настройки поворотной РТZ камеры и настройки обзорной камеры. Для настройки тандема в системе «Папилон-СКВ» предусмотрен специальный режим Калибровка пары камер для виртуального пространства. Перейти к этому режиму можно путем нажатия кнопки в блоке Подключенные тандемы камер. На экране появится окно настройки.

| Обзорная камера             | РТΖ Камера                                                                                                    | Точки Калибратор | р Тревоги    |         |         |      |
|-----------------------------|----------------------------------------------------------------------------------------------------|------------------|--------------|---------|---------|------|
|                             |                                                                                                    | Смещение по PAN  |              | 0       |         |      |
|                             |                                                                                                    | Смещение по TILT |              | 0       |         |      |
|                             |                                                                                                    | 🗹 Использовать г | лобальные то | ки      |         |      |
|                             |                                                                                                    | X                | Y            | Pan     | Tilt    | Zoor |
|                             |                                                                                                    | 18648            | 5108         | 226,531 | 335,714 |      |
|                             |                                                                                                    | 22265            | 5482         | 227,519 | 335,791 |      |
|                             | IL COOPLER                                                                                                    | 34903            | 17017        | 229,211 | 334,319 |      |
|                             | BATETRACONDUCTO                                                                                                    | 25622            | 21474        | 229,294 | 333,495 |      |
| 000 0' 00                   |                                                                                                    | 50105            | 28868        | 236,237 | 333,627 |      |
| 0 0 0 0                     |                                                                                                    | 28847            | 31646        | 230,299 | 332,737 |      |
| 0                           | The state of the state of the s | 60354            | 32145        | 238,748 | 333,517 |      |
| 0                           |                                                                                                    | 45370            | 35882        | 235,001 | 332,341 |      |
| A Barrow and the second and |                                                                                                    | 36322            | 39996        | 231,991 | 332,32  |      |
|                             |                                                                                                    | 26389            | 34975        | 228,777 | 332,451 |      |
|                             |                                                                                                    | 19183            | 29434        | 226,86  | 332,605 |      |
|                             |                                                                                                    | 14704            | 26318        | 226,448 | 332,935 |      |
|                             |                                                                                                    | 12610            | 23807        | 226,921 | 332,781 |      |
|                             | •                                                                                                    | 10176            | 22942        | 226,113 | 333,231 |      |
|                             | 2                                                                                                    | 10194            | 18430        | 226,014 | 333,242 |      |
|                             |                                                                                                    | 11121            | 15721        | 225,734 | 333,781 |      |
| -OO-                        | x                                                                                                    | 12346            | 14249        | 225,827 | 334,044 |      |
|                             |                                                                                                    | 13405            | 10893        | 225,811 | 334,561 |      |
|                             | A Pan 0                                                                                                    | 14563            | 8008         | 226,031 | 335,011 |      |
|                             | Î Tilt O                                                                                                    | 48627            | 47160        | 234,792 | 331,77  |      |
| X:<br>V.                    | Zoom 0                                                                                                    | 61995            | 53842        | 238,374 | 331,693 |      |
| 1.<br>an                    | $\Leftrightarrow \Rightarrow$                                                                                                    | 52746            | 30326        | 236,786 | 333,495 |      |
| ilt:                        | Q                                                                                                    | 42341            | 25572        | 234.408 | 333.66  | _    |
|                             | \$                                                                                                    |                  | 2            |         |         |      |

### Настройки поворотной камеры

Процесс настройки поворотной камеры в тандеме состоит из трех основных этапов:

- Настройка пар точек между обзорной и поворотной камерой.
- Настройка управляющего воздействия.
- Настройка выбора целей для слежения.

#### Настройка пар точек между обзорной и поворотной камерой

Настройка осуществляется во вкладке Точки окна Калибровка пары камер для виртуального пространства (см. рисунок dsit). Точки создаются и изменяются при включенном режиме редактирования (под таблицей левая кнопка ?). Создается точка двойным кликом мыши в поле Обзорная камера. Далее, в поле PTZ камера, следует навести поворотную камеру на необходимую точку. После настройки нужного количества точек следует отключить режим редактирования и сохранить изменения путем нажатия на кнопку . Для включения или выключения режима имитации цели на обзорной камере нужно нажать кнопку . После правильность настройки точки можно через кнопку Показать позицию PTZ камеры и путем нажатия на созданные точки в поле Обзорная камера.

#### Настройка управляющего воздействия

Настройка управляющего воздействия на камеру осуществляется во вкладке Калибратор окна Калибровка пары камер для виртуального пространства.

| Точки  | Калибратор     | Тревоги                           |          |
|--------|----------------|-----------------------------------|----------|
|        |                |                                   | <u> </u> |
| Основ  | вные опции     |                                   |          |
| Г Воз  | вращаться в на | чальную точку при потери цели     |          |
| Г Воз  | вращаться в на | чальную точку при захвате управле | ения     |
| 🔽 Отп  | равлять сообщ  | ения с тревогами                  |          |
| 🔽 Исп  | ользовать толь | ко актуальное положение камеры    |          |
| 🖵 Упр  | авляется коман | дами Bridge                       |          |
| Г Воз  | вращаться в на | чальную точку при разрешении тр   | екинга   |
| Г Воз  | вращаться в на | чальную точку при запрещении тр   | екинга   |
| 🗖 Вклі | ючить трекинг  | при старте                        |          |
| Г Пок  | азывать позиці | ию PTZ камеры на обзорной         |          |
| Г Исп  | ользовать прис | ритет по количеству целей         |          |
|        | •              | -                                 |          |

Основные опции:

- Возвращаться в начальную точку при потере цели
   возвращаться ли камере в точку старта, в случаях, когда цели пропали.
- Возвращаться в начальную точку при захвате управления — становиться ли камере в точку старта при захвате управления решателем.
- Отправлять сообщения с тревогами отправлять ли сообщения тревоги при обнаружении целей.
- Использовать только актуальное положение камеры рассчитывать воздействие на камеру только по координатам актуальной позиции РТZ камеры.
- Управляется командами Bridge управлять ли запуском/остановкой слежения только через внешний интерфейс.
- Возвращаться в начальную точку при разрешении трекинга становиться ли камере в точку старта при разрешении трекинга.
- Возвращаться в начальную точку при запрещении трекинга становиться ли камере в точку старта при запрещении трекинга.
- Включить трекинг при старте команда включения трекинга.
- Показывать позицию РТZ камеры на обзорной отражение на обзорной камере области, на которую направлена РТZ камера.
- Использовать приоритет по количеству целей по тандемам камер устанавливается приоритет между камерами по количеству захвата целей.

| Коэффициенты усиления<br>ГРІ регулятор                                                   |                    |
|------------------------------------------------------------------------------------------|--------------------|
| PID period (ms)                                                                          | 400                |
| P(x)                                                                                     | -2 00 -            |
|                                                                                          |                    |
|                                                                                          | -2 000 -           |
|                                                                                          | 1.00               |
|                                                                                          |                    |
|                                                                                          |                    |
| D (y)                                                                                    | 1,00               |
| дистанция                                                                                | 1,00               |
| <ul> <li>установки управляющего воздеис</li> <li>Относительное перемещение по</li> </ul> | сле 10 🗧           |
| Абсолютные перемещения после                                                             | 10000 🗮            |
| Минимальная скорость цели по Х                                                           |                    |
| Минимальная скорость цели по Х                                                           |                    |
| Минимальная разница zoom                                                                 | 500 -              |
| Минимальная разница 2001                                                                 |                    |
| Минимальная скорость вектора                                                             |                    |
| шаговый коэффициент                                                                      | 0,01               |
| Смещение нулевой точки                                                                   |                    |
| Pan                                                                                      |                    |
| Tilt                                                                                     |                    |
| Zoom                                                                                     | 0,00 %             |
| Начальная точка                                                                          |                    |
| Pan                                                                                      | 6,00 🔅             |
| Tilt                                                                                     | 296,00 ÷           |
| Zoom                                                                                     | 1,00 ÷             |
| Целевой zoom                                                                             | 1,00 🔅             |
| ј использовать расчетный zoom                                                            |                    |
| Максимальная скорость                                                                    |                    |
| Pan                                                                                      | 78,00 % 🛨          |
| THE                                                                                      |                    |
|                                                                                          | j 99,00 % <u>-</u> |
| Г Границы управления                                                                     | (and               |
| Левая граница                                                                            | 0,00               |
| Правая граница                                                                           | 0,00 =             |
| Верхняя граница                                                                          | 0,00               |
|                                                                                          | 0,00               |
| использовать скорость цели                                                               |                    |
| Коэффициент скорости Х                                                                   | 1,0 -              |
| коэффициент скорости т                                                                   | 1,0                |
| <ul> <li>Таймаут потери цели</li> </ul>                                                  |                    |
| Таймаут (секунды)                                                                        |                    |
| Область поиска (%)                                                                       | 300 🛨              |
|                                                                                          |                    |
|                                                                                          |                    |
|                                                                                          |                    |
|                                                                                          | Clo                |

Коэффициенты усиления:

- Дистанция коэффициент степени зависимости для управления процессом наведения камеры на цель, установлен по умолчанию (по дефолту).
- РІD регулятор автоматическое адаптивное управление включено. РІD Proportional-Integral-Derivative (пропоциональнои н т е г р а л ь н о дифференцирующий регулятор), в данной системе управляющий скоростью движения камеры при слежении за целью. Параметры Р, I, D указываются для осей Х и Ү.
- PID period (ms) интервал времени между повторными вычислениями управляющего воздействия на камеру, в примере установлено значение 400 миллисекунд.

### <u>Установки управляющего</u> воздействия:

- Относительное перемещение после – минимальный порог для начала (или старта) режима непрерывного сопровождения цели. Изменяется от 0 до 10000. Определяет «удаленность» камеры от цели, при которой вектор воздействия будет рассчитан заново. Чем меньше значение, тем чаще изменяется вектор и камера будет перемещаться в направлении цели. Чем больше значение, тем на большее расстояние камера позволит удалиться от цели.
- Абсолютное перемещение после максимальный порог плавного слежения. Изменяется от 0 до 65000. Опреде-

ляет расстояние между координатами поворотной камеры и координатами цели, при котором камера будет перенаправлена. При больших значениях — камера будет перемещаться плавно. При малых значениях — камера будет направляться на цель рывками (ступенчато).

- Минимальная скорость цели по X минимальный порог скорости цели по оси X. Если скорость цели меньше указанного числа, цель считается неподвижной. В этом случае камера повернется до момента Относительное перемещение после (то есть не обязательно, что установится непосредственно на цель). Если скорость цели больше указанного числа, цель считается подвижной. В этом случае будет рассчитываться вектор воздействия на камеру, даже если камера направлена точно на цель.
- Минимальная скорость цели по Y минимальный порог скорости цели по оси Y.
- Минимальная разница zoom порог для минимальной разницы между расчетным значением zoom и текущим значением zoom камеры, по умолчанию устанавливается 5000. При превышении этой величины осуществляется автоматическая перенастройка параметра zoom камеры до его расчетной величины
- Минимальная скорость вектора отладочный параметр (значение скорости для минимизации эффекта «дрожания» (вибрации) изображения на камере). По умолчанию устанавливается 0. В текущей версии ПО параметр не используется.
- Шаговый коэффициент процентная величина, устанавливающая степень дробления движения камеры на составляющие по осям X и Y. По умолчанию устанавливается 0.01, то есть 1%.
- Смещение нулевой точки постоянное отклонение координат цели относительно центра. Точкой цели считается ее геометрический центр. Значения Pan и Tilt задают смещение этой точки. Отрицательные значения смещают точку влево и вверх, положительные – вправо и вниз.
- Начальная точка задается начальная точка камеры в полях Pan и Tilt (в которую она будет возвращаться или становиться при включенных настройках Возвращаться в начальную точку при... в блоке Основные опции.
- Zoom начальное значение зума. Также определяет зум у камеры для всех точек слежения (если не задана специальная настройка zoom, см. ниже).
- Использовать расчетный zoom включает режим интерполирования зума, в зависимости от координат. Целевое значение зума задается при настройке точек поворотной камеры (какой зум был у камеры в момент настройки, такой зум и будет соответствовать этой точке).
- Максимальная скорость задается значение максимальной скорости плавного перемещения в процентах.
- Границы управления задаются границы перемещения поворотной камеры. Координаты принимают значения в градусах от 0 до 360.
- Использовать скорость цели блок, указывающий использовать ли скорость цели при расчетах вектора воздействия.
- Коэффициент скорости X (Y) коэффициент скорости цели. В качестве расчета корректировки положения камеры используются размеры цели и коэффициент скорости. Чем больше величина, тем дальше будет «забегать» камера.
- Блок Таймаут потери цели:
  - Тайм-аут (секунды) период времени, который будет выдерживаться при потере цели. Если цель, за которой следит камера, пропала, то камера будет ожидать указанное время. Если в течении этого времени в заданной области, описанной значением Область поиска, появится новая цель, то слежение продолжится за новой целью. Иначе будет выбрана следующая цель.

После ввода всех необходимых значений во вкладке Калибратор следует нажать кнопку 📔 (Сохранить).

### Настройка выбора целей

Режим настройки выбора целей определяет логику, по которой будет определяться цель для слежения. Система по выбранным целям будет отправлять модулям сообщение тревоги. Настраивается данный режим во вкладке **Тревоги**.

В системе «Папилон-СКВ» для слежения за целями возможно использование одного из трех типов детекции:

- Использовать детектор движения.
- Использовать детектор пересечения линий.
- Использовать детектор пересечения охраняемых зон и участков.

#### Детектор движения

Режим детекции движения настраивается в системе по умолчанию. О его использовании указывает установленный флажок в чекбоксе По умолчанию.

В качестве цели для слежения выбирается первая отслеженная цель, по ней будет отправлено сообщение тревоги. При потере выбранной цели выбирается следующая цель из истории (в порядке появления целей), сообщение тревоги отправляться не будет. Если все цели пропали, тогда все значения сбрасываются, то есть будет выбрана заново первая обнаруженная цель и в системе будет отправлено сообщение тревоги.

#### Пересечение линий

Об использовании режима определения пересечения линий указывает установленный флажок в чекбоксе Пересечение линий.

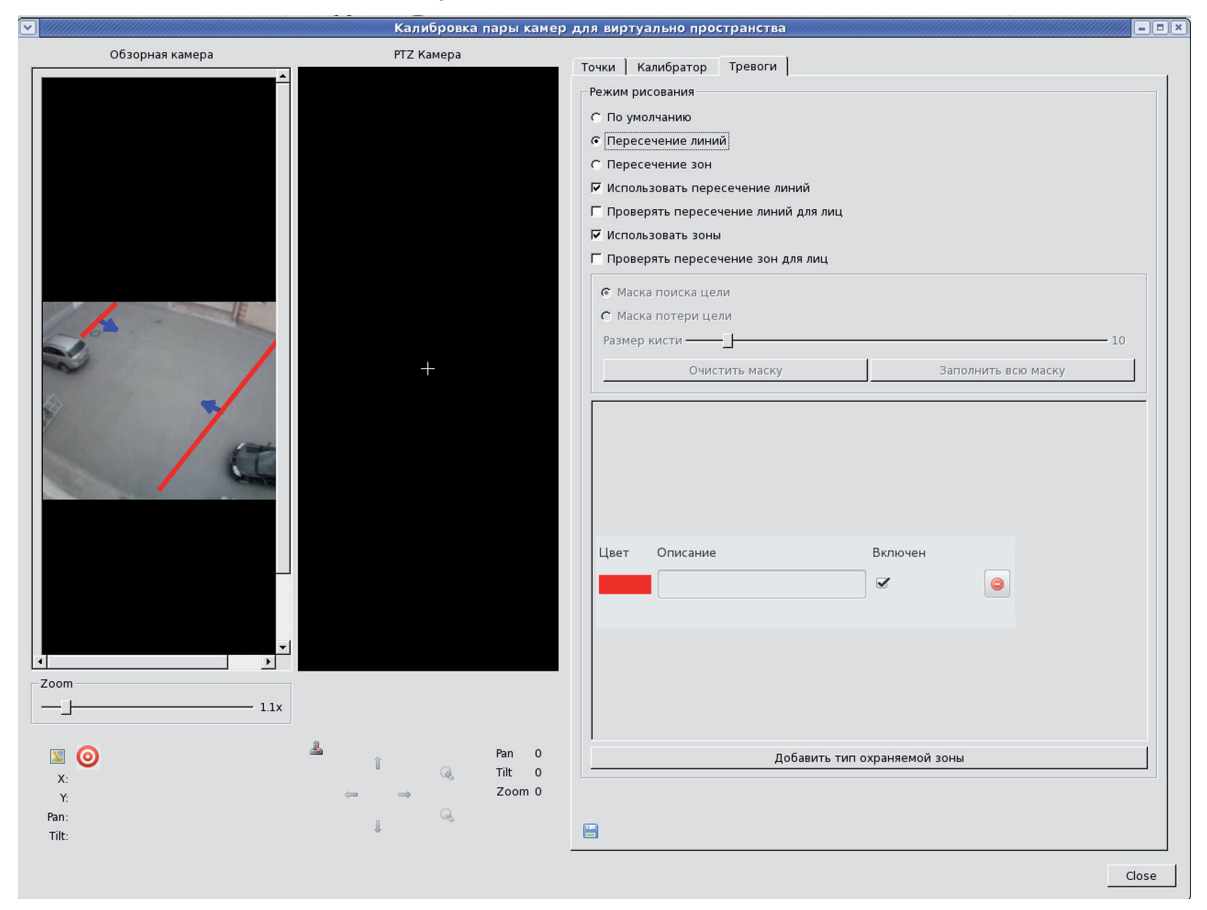

Линии рисуются на изображении обзорной камеры в графическом редакторе режима Пересечение линий. Граница рисуется прямой линией, направление подтверждается кликом мыши. Цели, которые пересекли линию в указанном направлении, будут выбраны для слежения. Каждая цель, пересекшая линию, вызывает сообщение тревоги (даже если слежение уже ведется за другой целью).

#### Пересечение зон

Об использовании режима определения пересечения зон указывает установленный флажок в чекбоксе Пересечение зон. Этот режим является также режимом захвата или освобождения целей по выбранным зонам, в зависимости от установленных галочек в чекбоксах Маска поиска цели и Маска потери цели.

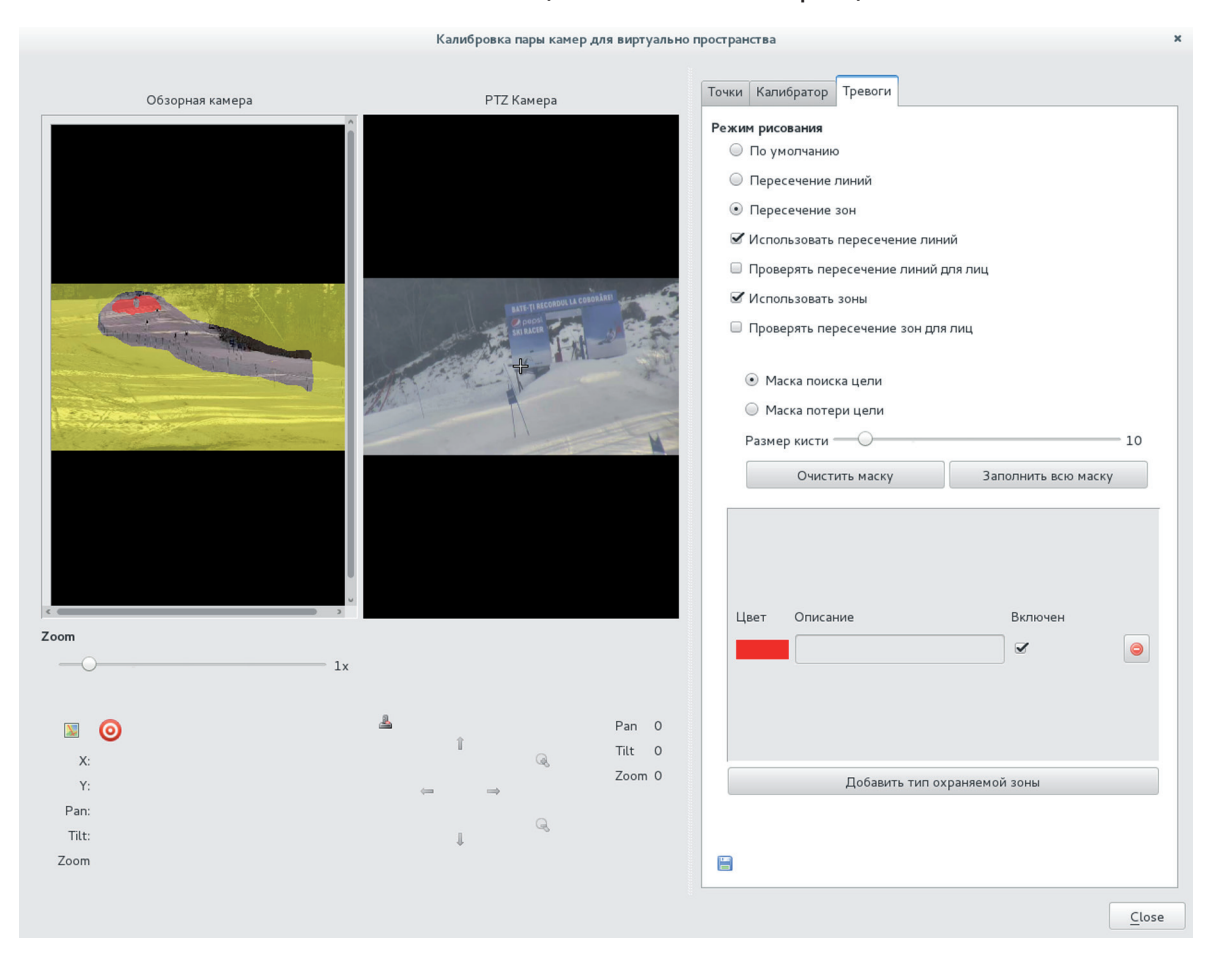

В графическом редакторе на изображении обзорной камеры задается область, в которой ожидается появление целей (Маска поиска целей), и область, в которой цель будет утрачивать актуальность (Маска потери цели). По каждой цели, вошедшей в зону поиска, системно будет отправлено сообщение тревоги. Цель, пересекшая зону поиска, выбирается на слежение. Слежение продолжается до тех пор, пока цель не пропадет или не войдет в зону потери цели.

## Сервер базы данных

Программный модуль Сервер базы данных является модулем обмена данных и сервером хранения метаданных системы «Папилон-СКВ».

Программный модуль Сервер базы данных выполняет следующие задачи:

- получение событий от менеджера сообщений;
- хранение и выдача всех сообщений (в том числе тревожных сообщений) от комплекса АРМу и видеопроцессору;
- предоставление доступа к событиям посредством использования JSON-протокола поверх HTTP-соединения;
- чистка архива целей по событиям удаления видеоархива от видеосервера.

### Этап настройки 8. Настройка Сервера базы данных

Для того, чтобы перейти в режим настройки данного модуля, следует выбрать пункт главного меню Устройства, затем в боковом меню левой части окна Настройка модулей системы выбрать пункт Сервер базы данных (см. рисунок пункта «Настройка модулей системы»).

| Сервер базы данных        |       |
|---------------------------|-------|
| 1 dbserver onru           | ©×    |
| Описание: dbserver on .ru |       |
| dbserver                  | (c) × |
| Описание: dbserver        |       |
|                           |       |

Пользователь, выбрав этот пункт, получает на экране компьютера окно Сервер базы данных, содержащее список доступных серверов.

Выберите нужный сервер из списка, нажав на его наименование.

#### На экране появится окно настройки выбранного сервера.

| Сервер базы данных: 1 db<br>добавить источник Назад | server on      | .ru      |
|-----------------------------------------------------|----------------|----------|
| Настройки Сервера баз данных                        |                |          |
| Хост:                                               | localhost      |          |
| Название базы данных:                               | dbserver       |          |
| Пользователь базы данных:                           | root           |          |
| Пароль базы данных:                                 |                |          |
| Адрес для запросов:                                 | tcp://ru:12311 |          |
| Адрес публикации системных                          | tcp://ru:12312 |          |
| Сколько дней хранить события не                     | 20             |          |
| Уровень отладки:                                    | 3              |          |
| HTTP Server                                         |                |          |
| Порт:                                               | 0101           |          |
| URL:                                                | http://        |          |
|                                                     | incep.i/       |          |
| Сохранить                                           |                |          |
|                                                     |                |          |
| Подключенные источники сооб                         | цений          |          |
| Источник                                            |                | Действие |
| messagemanager on .ru                               |                | 0        |
|                                                     |                |          |

Окно настройки для выбранного сервера базы данных включает в себя два блока настроек: Настройки сервера баз данных и Подключенные источники сообщений и две кнопки: Добавить источник и Назад.

В блоке Настройки сервера баз данных существуют следующие поля для основной настройки:

- Хост адрес, на котором располагается mysql-сервер.
- Название базы данных имя базы данных, которая будет использоваться данным модулем.
- Пользователь базы данных логин пользователя базы данных (в примере: root).
- Пароль базы данных пароль пользователя базы данных.
- Адрес для запросов адрес и порт, необходимый другим модулям для запроса информации с сервера баз данных.
- Адрес публикации системных сообщений адрес, на который сервер баз данных будет посылать системные сообщения.
- Сколько дней хранить события, не привязанные к камерам какое количество дней сохранять данные о системных событиях, не привязанных к конкретным камерам. По умолчанию значение 0.
- Уровень отладки определяет, какое количество информации записать в логфайл (от 0 до 9). Обычно принимается значение, установленное при настройке системы, оптимизированное значение по умолчанию — 5.
- HTTP Server : Порт и URL в данном блоке параметры устанавливаются системой по умолчанию. Данные параметры используются при настройке трансляции потоков видеоданных в Web-плейере.

| Добавлен              | ие источника сообщений |
|-----------------------|------------------------|
| Источник<br>сообщений | видеопроцессор         |
|                       | Отмена Сохранить       |

При нажатии кнопки Добавить источник появится всплывающее окно, в котором из выпадающего списка источников следует выбрать нужный и нажать на кнопку Сохранить. Источники сообщений в системе «Папилон-СКВ» нужны для того, чтобы знать от каких модулей получать системные сообщения.

Для того, чтобы вернуться к списку всех имеющихся серверов баз данных, следует нажать на кнопку **Назад**.

## Сервис сообщений

Программный модуль Сервис сообщений в системе «Папилон-СКВ» контролирует процесс оповещения об изменениях в ее конфигурации.

Программный модуль Сервис сообщений выполняет следующие задачи:

- прием оповещений об изменении и прочтении конфигурации от сервера конфигураций;
- рассылка оповещений модулям, до момента, пока они не прочтут конфигурацию;
- использует планировщик для переключения различных настроенных конфигураций;
- устанавливает графики переключения комплектов и режимов для видеокамер,
- обеспечивает отображение текущего состояния основных модулей системы посредством Web-интерфейса (при помощи функции Монитор состояния).

### Этап настройки 9. Настройка сервиса сообщений

Для того, чтобы перейти в режим настройки данного модуля, следует выбрать пункт главного меню Устройства, затем в боковом меню левой части окна Настройка модулей системы выбрать пункт Сервис сообщений (см. рисунок пункта «Настройка модулей системы»).

Пользователь, выбрав этот пункт, получает на экране компьютера окно Сервис сообщений, содержащее список доступных серверов. Выберите нужный сервер из списка, нажать на его. На экране появится окно настройки выбранного сервера.

| сервис с                         | ообщений: configr                                    | notifysender on <b>second second</b> ru                                                       |           |
|----------------------------------|------------------------------------------------------|-----------------------------------------------------------------------------------------------|-----------|
| Монитор со                       | стояний Назад                                        |                                                                                               |           |
| Настрой                          | ки сервиса сообщений                                 |                                                                                               |           |
| Источник                         | сообщений:                                           | tcp:                                                                                          |           |
| Слушателы                        | ь команд:                                            | tcp:                                                                                          |           |
| Тайм-аут:                        |                                                      | 10                                                                                            |           |
| Порт:                            |                                                      | 9988                                                                                          |           |
| Разрешиты                        | ь перезапускать модули:                              | Да Нет                                                                                        |           |
| Уровень о                        | тладки:                                              | 3                                                                                             |           |
| Планиров<br>Добавить з<br>Задача | зщик задач<br>задачу: 🖸<br>Описание                  |                                                                                               |           |
| test                             | каждую выбранную минуту:<br>каждый выбранный день не | : 0, каждые 3 часа, каждые выбранные дни: 15,16,17, каждый выбранный месяц:<br>:дели: Вторник | 4,<br>C O |
| dfasdfasdfa                      | каждую минуту, каждый вы                             | бранный час: 5, каждые выбранные дни: , каждый месяц, каждый выбранный де                     | нь        |

Окно включает в себя два блока настроек: Настройки сервиса сообщений, Планировщик задач и кнопки Назад и Монитор состояния.

В блоке Настройки сервиса сообщений существуют следующие поля для настройки:

- Источник сообщений указывается адрес и порт источника сообщений для того, чтобы другие модули системы могли получать сообщения от данного модуля.
- Слушатель команд указывается адрес для получения команд от сервера конфигураций.

- Тайм-аут устанавливается величина времени в секундах, через которое модуль должен повторно отсылать команду о переконфигурации системы, если какой-либо компонент не успел зачитать предыдущие опции.
- Порт указан номер порта, на котором расположен сервер конфигурации webconf, по умолчанию установлено 9988. Изменять значение параметра может только администратор системы путем ввода с клавиатуры, причем установленный номер порта должен удовлетворять настройкам безопасности локальной сети.
- Разрешить перезапускать модули следует установить значение Да или Нет. Значение Да означает разрешение автоматического перезапуска модулей после их остановки;
- Уровень отладки определяет, какое количество информации записать в файл протокола работы системы (от 0 до 9). Обычно принимается значение, установленное при настройке системы, оптимизированное значение по умолчанию 3.

В обычных условиях эксплуатации рекомендуется использовать настройки, установленные по умолчанию.

Блок Планировщик задач содержит редактор задач и список задач для установки в системе.

#### Монитор состояния

В системе реализован сбор информации с доступных серверов и модулей, а при помощи кнопки Монитор состояния пользователь может сформировать отчет, содержащий данную информацию.

Функция Монитор состояний обеспечивает отображение текущего состояния основных модулей системы средствами Web-интерфейса. Модули группируются по хостам. В отчет о состоянии входят:

- хост, на котором работает модуль;
- время последнего отчета от модуля (подсвечивается красным цветом, если от модуля не поступало отчета больше минуты);
- отчет от модуля. В зависимости от типа модуля может содержать различные данные (отчеты по камерам, событиям, и т д).

Переход на страницу монитора состояния происходит в настройках модуля по кнопке Монитор состояния, также эта функция доступна по порту 9988 (по умолчанию) на сервере, на котором установлен сервер конфигурации webconf. Пример интерфейса монитора систояния приведен на рисунке.

| Монит | ор состояния |
|-------|--------------|
|       | m i.ru       |
|       | spiniera     |
|       | f().ru       |
|       |              |

Страница содержит свернутый список хостов в системе (с которых поступают отчеты модулей). Список раскроется, если кликнуть левой кнопкой мыши по строке с хостом. В развернутой таблице общим списком представлены модули с отчетами.

Содержимое и пояснение к характеристикам каждого отчета описано на примерах в таблице ниже.

| Видеосе           | рвер                   |                 |                                  |                           |
|-------------------|------------------------|-----------------|----------------------------------|---------------------------|
| dirol.led.papillo | n.ru                   |                 |                                  |                           |
| Модуль            | Состояние<br>обновлено | Состояние       |                                  |                           |
| videoserver       | 19.10.2015 14:25:52    | Канал N0: ВК-12 |                                  |                           |
|                   |                        |                 | Средний FPS                      | 20.78                     |
|                   |                        |                 | Средний трафик Б/с               | 348889                    |
|                   |                        |                 | Писать архив                     | да                        |
|                   |                        |                 | Клиентов на текущий<br>просмотр  | 1                         |
|                   |                        |                 | Клиентов на архивный<br>просмотр | 0                         |
|                   |                        |                 | Целостность архивов              | 100                       |
|                   |                        |                 | Оставание видео                  | 366                       |
|                   |                        |                 | Последняя ошибка                 | Internal data flow error. |
|                   |                        |                 | Дата последнего соединения       | пн окт 19 14:02:16 2015   |

Видеосервер составляет отчет по каждому каналу и содержит:

- Средний FPS (frames per second) количество кадров в секунду, принимаемых от камеры. Если FPS=0, строка подсвечивается оранжевым для быстрого поиска.
- Средний трафик (bytes per second), принимаемый от камеры.
- Писать архив признак, пишется ли архив (да/нет).
- Клиентов на текущий просмотр, Клиентов на архивный просмотр количество клиентов для просмотра в реальном времени и архива (клиентами для видеосервера являются модули видеопроцессора).
- Целостность архива в процентах определяет, были ли пропущены кадры, которые не записаны в архив
- Отставание видео текущее значение задержки в миллисекундах отставание времени кадра с текущим временем видеосервера.
- Последняя ошибка последняя полученная ошибка от видеокамеры.
- Дата последнего соединения (или попытки) соединения с камерой.

#### Видеопроцессор

| orbit.led.papillon.ru |                     |                  |                               |       |
|-----------------------|---------------------|------------------|-------------------------------|-------|
| Модуль                | Состояние обновлено | Состояние        |                               |       |
| videoprocessor        | 19.10.2015 14:25:52 | Канал № 0: ВК-1  |                               |       |
|                       |                     |                  | Средний FPS                   | 20.00 |
|                       |                     |                  | Клиентов онлайн               | 0     |
|                       |                     |                  | Последний перезапуск конвеера |       |
|                       |                     | Канал № 1: ВК-12 |                               |       |
|                       |                     |                  | Средний FPS                   | 20.00 |
|                       |                     |                  | Клиентов онлайн               | 2     |
|                       |                     |                  | Поспедний перезапуск конвеера |       |

Видеопроцессор составляет отчет по каждому каналу. Содержание отчета по каналу зависит, включен ли обработчик на данном канале:

- Средний FPS (frames per second количество кадров в секунду, принимаемых от камеры) обработки. Определяется количеством кадров в секунду, отправленных клиенту, либо количеством кадров, отправленных на обработку, если клиентов нет. Подсвечивается оранжевым цветом, если равен 0.
- Клиентов онлайн показывает текущее количество клиентов (АРМ) на данный канал.
- Последний перезапуск конвейера перезапуск канала происходит в случае ошибки конвейера, либо если средний FPS стал меньше заданного в поле Контролируемый FPS).

| frost.led.papillon.ru |                     |                  |                               |                     |
|-----------------------|---------------------|------------------|-------------------------------|---------------------|
| Модуль                | Состояние обновлено | Состояние        |                               |                     |
| videoprocessor        | 19.10.2015 14:25:51 | Канал № 0: ВК-27 |                               |                     |
|                       |                     |                  | Средний FPS                   | 20.00               |
|                       |                     |                  | Клиентов онлайн               | 0                   |
|                       |                     |                  | Последний перезапуск конвеера | 19.10.2015 13:09:28 |
|                       |                     |                  | Последняя детекция            |                     |
|                       |                     |                  | Последний пропущенный кадр    | 19.10.2015 14:14:50 |
|                       |                     |                  | Продолжительность пропуска    | 0ms                 |
|                       |                     | Канал № 2: ВК-57 |                               |                     |
|                       |                     |                  | Средний FPS                   | 20.00               |
|                       |                     |                  | Клиентов онлайн               | 2                   |
|                       |                     |                  | Последний перезапуск конвеера | 19.10.2015 13:09:41 |
|                       |                     |                  | Последняя детекция            | 19.10.2015 14:25:19 |
|                       |                     |                  | Последний пропущенный кадр    | 19.10.2015 14:14:50 |
|                       |                     |                  | Продолжительность пропуска    | 0ms                 |

- Последняя детекция (опционально) фиксируется момент времени, когда в кадре последний раз было движение.
- Последний пропущенный кадр (опционально) фиксируется момент времени, когда кадр был пропущен без обработки (когда трекер не успел обработать предыдущий кадр)
- Продолжительность пропуска (опционально) если кадр был пропущен без обработки, то в этом поле будет указан период времени, на который обработка отстает. Если период времени превышает одну минуту и продолжает увеличиваться, значит видеокарта зависла, требуется перезапуск видеопроцессора.

#### Решатель

| solver | 19.10.2015 14:39:12 | Последняя полученная запись       | 19.10.2015 14:39:12 |
|--------|---------------------|-----------------------------------|---------------------|
|        |                     | Последняя стенерированная тревога | 19.10.2015 14:38:34 |
|        |                     | Последнее управление РТZ камерой  | 19.10.2015 14:38:32 |
|        |                     |                                   |                     |

Отчет решателя содержит поля:

- Последняя полученная запись фиксируется значение времени, когда была получена цель или событие через messagemanager. Если последняя запись была получены более, чем минуту назад, то запись подсвечивается оранжевым цветом. Следует проверить работу messagemanager, либо перезапустить Peшатель. Отсутствие целей также будет распознаваться системой как отсутствие записей.
- Последняя сгенерированная тревога фиксируется значение времени, когда решатель отправил тревогу по какой-либо камере (тандемы, обзорные камеры, либо детектор номеров)
- Последнее управление РТZ-камерой фиксируется значение времени, когда решатель успешно захватил управление РТZ-камерой для сопровождения целей.

#### Менеджер сообщений

| _ |                |                     |                                           |                     |
|---|----------------|---------------------|-------------------------------------------|---------------------|
|   | messagemanager | 19.10.2015 14:25:52 |                                           | 10 10 2015 11/25/10 |
|   |                |                     | последняя переданная запись               | 19.10.2015 14:25:19 |
|   |                |                     | Ot {37d47a44-e46c-43f8-b0a2-813ce45efa2d} | 19.10.2015 12:57:07 |
|   |                |                     | Ot (59ee2c8a-083a-488b-a89c-9c7caaddcf6e) | 19.10.2015 12:57:07 |
|   |                |                     | Ot (60bbd63b-5ec1-4400-b209-8c0c3fdac2a7) | 19.10.2015 13:22:11 |
|   |                |                     | Ot {795b5b45-b54b-4id8-9433-4ec42e9c5782} | 19.10.2015 12:57:08 |
|   |                |                     | OT {7b450e0c-84f2-4dfe-9b75-5f8175dae78f} | 19.10.2015 14:19:49 |
|   |                |                     | Ot {afal2d0f-be83-464b-a11b-7781e6fe3e40} | 19.10.2015 14:25:19 |
|   |                |                     | OT {c978088c-adc3-48ca-8952-cf735044bd0f} | 19.10.2015 12:56:45 |
|   |                |                     | Ot (c676a275-206c-47b1-abaa-d68f8210a7fa) | 19.10.2015 14:22:20 |
|   |                |                     | Oτ {efc2e64f-ada3-4280-a9e3-acebe8621073} | 19.10.2015 12:56:54 |
| L |                |                     |                                           |                     |

Менеджер сообщений предназначен для контроля передачи целей и событий в системе:

• Последняя переданная запись — фиксируется время, когда была транслирована запись от любого источника. Если есть цели, а записи не передаются — следует перезапустить messagemanager. Ниже следуют записи Последние принятые сообщения от конкретных модулей для более глубого выяснения, который из модулей не генерирует тревоги, модули перечислены по uuid.

| confignotifysender                                                                                                    | 06.09.2016 17                                                           | :33:33 Последняя полученная ко                                                                                                    | оманда от Webconf:                                                                               | 06.09.2016 17:29:37                                                                |                                                           |
|----------------------------------------------------------------------------------------------------|-------------------------------------------------------------------------|----------------------------------------------------------------------------------------------------|--------------------------------------------------------------------------------------------------|------------------------------------------------------------------------------------|-----------------------------------------------------------|
|                                                                                                    | Запуск:03.09.                                                           | 2016 Последний полученный с                                                                                                    | татус: 06.09.2016 17                                                                             | :33:33                                                                             |                                                           |
|                                                                                                    | 08:50:40                                                                | Последнее переключение                                                                                                    | е комплектов: никогд                                                                             | ца                                                                                 |                                                           |
| Отчет сервис                                                                                                    | са сообще                                                               | ний содержит информаци                                                                                                    | ию о переклю                                                                                     | очениях комп.                                                                      | лектов и приняты                                          |
| _                                                                                                    |                                                                         |                                                                                                    |                                                                                                  |                                                                                    |                                                           |
| <ul> <li>Последняя<br/>ции уведом</li> </ul>                                                                                     | я полученн<br>илял об изм                                               | ная команда от Webconf -<br>ленении конфигурации ка                                                                                          | <ul> <li>фиксируетс.</li> <li>акого-либо мо</li> </ul>                                           | я время, когда<br>одуля.                                                           | сервер конфигура                                          |
| <ul> <li>Последняя<br/>ции уведом</li> <li>Последния<br/>своем стату</li> </ul>                                                  | я полученнилял об изм<br>илял об изм<br>й получен<br>усе.               | ая команда от Webconf -<br>ленении конфигурации ка<br>-ый статус – фиксируетс                                                                | <ul> <li>– фиксируетс</li> <li>акого-либо мо</li> <li>ся время, когд</li> </ul>                  | я время, когда<br>одуля.<br>а какой-либо                                           | а сервер конфигура<br>модуль оповещал                     |
| <ul> <li>Последняя<br/>ции уведом</li> <li>Последнии<br/>своем стат</li> <li>Последнее<br/>плектов по</li> </ul>                 | я полученн<br>илял об изм<br>й получен<br>усе.<br>э переклю<br>э плану. | ная команда от Webconf -<br>иенении конфигурации ка<br>чый статус — фиксируетс<br>чение комплектов — фикс                                    | — фиксируетс.<br>акого-либо мо<br>:я время, когд<br>сируется врем                                | я время, когда<br>одуля.<br>а какой-либо<br>я, когда было і                        | а сервер конфигура<br>модуль оповещал<br>переключение ком |
| <ul> <li>Последняя<br/>ции уведом</li> <li>Последник<br/>своем стату</li> <li>Последнее<br/>плектов по</li> <li>Бридж</li> </ul> | я полученн<br>илял об изм<br>й получен<br>усе.<br>э переклю<br>э плану. | ная команда от Webconf -<br>ленении конфигурации ка<br>-ый статус — фиксируетс<br>-чение комплектов — фикс                                   | — фиксируетс.<br>акого-либо мо<br>:я время, когд<br>сируется врем                                | я время, когда<br>одуля.<br>а какой-либо<br>я, когда было і                        | а сервер конфигура<br>модуль оповещал<br>переключение ком |
| <ul> <li>Последняя<br/>ции уведом</li> <li>Последнии<br/>своем стату</li> <li>Последнее<br/>плектов по</li> <li>Бридж</li> </ul> | я полученн<br>илял об изм<br>й получен<br>усе.<br>э переклю<br>о плану. | ная команда от Webconf -<br>ленении конфигурации ка<br>-ый статус – фиксируетс<br>чение комплектов – фикс                                    | <ul> <li>фиксируетс.</li> <li>акого-либо ма<br/>хя время, когд</li> <li>сируется врем</li> </ul> | я время, когда<br>одуля.<br>а какой-либо<br>я, когда было і                        | а сервер конфигура<br>модуль оповещал<br>переключение ком |
| <ul> <li>Последняя<br/>ции уведом</li> <li>Последнии<br/>своем стату</li> <li>Последнее<br/>плектов по</li> <li>Бридж</li> </ul> | я полученн<br>илял об изм<br>й получен<br>усе.<br>е переклю<br>о плану. | ная команда от Webconf -<br>иенении конфигурации ка<br>чый статус — фиксируетс<br>чение комплектов — фикс<br>Последнее полученное сообщение: | — фиксируетс.<br>акого-либо мо<br>ся время, когд<br>сируется врем                                | я время, когда<br>одуля.<br>а какой-либо<br>я, когда было 1<br>19.10.2015 14:39:17 | и сервер конфигура<br>модуль оповещал<br>переключение ком |

Отчет модуля Бридж содержит информацию о времени последней принятой команды и записи:

- Последнее полученное сообщение фиксируется время, когда была принята запись от messagemanager.
- Последний принятый НТТР-запрос фиксируется время, когда поступил НТТР-запрос (управление камерами, включение тандемов).
- Состояние ИСО Орион если в системе настроена интеграция с ИСО Орион Болид, то отчет будет дополнен соответствующими данными (используется ли подписка на события и значение времени последнего принятого события).

|--|

| Модуль                        | Состояние обновлено | Состояние                       |                                        |
|-------------------------------|---------------------|---------------------------------|----------------------------------------|
| vssclient 19.10.2015 14:25:52 |                     | Отчет по открытым видео окнам р | oroject->desktop->windows              |
|                               |                     | Имя открытого проекта           |                                        |
|                               |                     | Имя открытого рабочего стола    |                                        |
|                               |                     | Список показываемых камер       |                                        |
|                               |                     | Kamepa BK-11((0b71d2ba-71aa-7)  | 22b-4efc-f151fcb67e3e}) номер 1 из 18  |
|                               |                     | Номер окна 1 из 1               |                                        |
|                               |                     | тип окна                        | Онлайн                                 |
|                               |                     | режим камеры                    | Окну задана камера                     |
|                               |                     | имя камеры                      | BK-11:frost.lcd.papillon.ru:8686:7     |
|                               |                     | uid окна                        | {9d757497-9bb8-4742-8404-0f18e553c819} |
|                               |                     | иід камеры                      | {0b71d2ba-71aa-722b-4efc-f151fcb67e3e} |
|                               |                     | размер видео области            | 297x234                                |
|                               |                     | FPS на экране                   | 15                                     |
|                               |                     | FPS вставки в текстуру          | 15                                     |

Отчет от АРМ содержит информацию по открытым видеоокнам:

- Имя открытого проекта
- Имя открытого рабочего стола
- Список показываемых камер
- Тип окна режим окна (онлайн/плеер).
- Размер видеообласти размер окна на экране в пикселах.
- FPS на экране FPS отрисовки (frames per second количество кадров в секунду на экране монитора).
- FPS вставки в текстуру FPS расжатия.

| faceprocessor                                                        | 08.12.2017 13:54:55                                                                     | Последняя полученная запись                                                              | 08.12.2017 13:54:4                     | 14                                            |
|----------------------------------------------------------------------|-----------------------------------------------------------------------------------------|------------------------------------------------------------------------------------------|----------------------------------------|-----------------------------------------------|
|                                                                      | Запуск:08.12.2017 13:                                                                   | 54:43<br>Загружено шаблонов                                                              | 2007                                   |                                               |
|                                                                      |                                                                                         | Последняя проверка БД                                                                    | 08.12.2017 13:54:5                     | 52                                            |
| Отчет от м<br>Послед<br>message<br>Загруже                           | одуля распознава<br>няя полученна:<br>emanager.<br>но шаблонов – ко                     | ания лиц содержит информац<br>я запись — фиксируется вр<br>оличество обработанных и заг  | цию:<br>ремя, когда б<br>руженных в па | ыла принята запись о<br>мять шаблонов с лицам |
| • Последн                                                            | іяя проверка БД<br>20                                                                   | <ul> <li>время последнего обращен</li> </ul>                                             | ния к БД.                              |                                               |
|                                                                      |                                                                                         |                                                                                          |                                        |                                               |
| webplayer                                                            | 07.12.2017<br>18:11:22                                                                  | Тоследнее подключение клиента Нико                                                       | гда                                    |                                               |
|                                                                      | Запуск:05.12.2017                                                                       | Тоследняя реконфигурация 05.12                                                           | 2.2017 15:45:56                        |                                               |
|                                                                      | 15:45:55                                                                                |                                                                                          |                                        |                                               |
| Этчет от м                                                           | одуля web-плеер                                                                         | содержит информацию:                                                                     |                                        |                                               |
| Отчет от м<br>Последн<br>клиент.                                     | одуля web-плеер<br>юее подключения                                                      | содержит информацию:<br>е клиента – фиксируется вре                                      | емя, когда был                         | а подключен последни                          |
| Отчет от м<br>Последн<br>клиент.<br>Последн<br>нение в н             | одуля web-плеер<br>нее подключения<br>няя реконфигура<br>настройке модуля               | содержит информацию:<br>е клиента – фиксируется вре<br>ация фиксируется время, ког<br>1. | емя, когда был<br>да было произ        | а подключен последни<br>зведено последнее изм |
| Отчет от м<br>Последн<br>клиент.<br>Последн<br>нение в н<br>Останови | одуля web-плеер<br>нее подключения<br>няя реконфигура<br>настройке модуля<br>ить штатно | содержит информацию:<br>е клиента – фиксируется вре<br>ация фиксируется время, ког<br>а. | емя, когда был<br>да было произ        | а подключен последни<br>зведено последнее изм |

٢

Каждый блок отчета содержит кнопку Остановить процесс. Кнопка используется в ситуациях, когда модуль не отвечает на запросы системы, и нет возможности остановить процесс штатно. Кнопка позволяет удалить модуль из списка программ.

#### Редактор задач

Редактор задач активируется кнопкой (Добавить задачу) или кнопкой (В списке задач блока настройки Планировщик задач. Редактор задач содержит два блока настроек: Устройства и График.

| Редактор задач                                 |                         |          |         |
|------------------------------------------------|-------------------------|----------|---------|
| Название задачи: new task                      | ]                       |          |         |
| Устройства<br>Добавить устройство: О           |                         |          |         |
| Устройство                                     | Путь                    | Комплект | r       |
| видеопроцессор .ru                             | Cameras/0/processor/    | night    | 0       |
| Каждую минуту Каждые n минут<br>Каждые 1 минут | Каждую выбранную минуту |          |         |
| Часы                                           |                         |          |         |
| Дни                                            |                         |          |         |
| Месяц                                          |                         |          |         |
| Дни недели                                     |                         |          |         |
|                                                |                         | Co       | хранить |

В блоке Устройства содержится список подключенных устройств к задаче. Чтобы добавить новое устройство в список, следует нажать на кнопку • (Добавить устройство).

| Добавле    | х хение устройства   |
|------------|----------------------|
| Устройство | видеопроцессор       |
| Путь:      | Cameras/0/processor/ |
| Комплект:  | default 💌            |
|            |                      |
|            | Закрыть Добавить     |

Во всплывающем окне Добавление устройства в полях Устройство, Путь и Комплект установите нужные значения из выпадающих списков и нажмите кнопку Добавить.

Если необходимо удалить устройство из списка, следует нажать на крестик напротив его наименования в списке. В блоке **График** устанавливается график для выполнения задачи. Для установления графика блок имеет разделы **Минуты**, **Часы**, **Дни**, **Месяц**, **Дни недели**. Описания разделов настройки графика и их изображения представлены ниже.

| рафик                                   |                                  |                              |                              |                               |                         |                            |
|-----------------------------------------|----------------------------------|------------------------------|------------------------------|-------------------------------|-------------------------|----------------------------|
| Минуты                                  |                                  |                              |                              |                               |                         |                            |
| Каждую минуту                           | Каждые n минут                   | Каждую выбраннук             | о минуту                     |                               |                         |                            |
| *                                       |                                  |                              |                              |                               |                         |                            |
| Часы                                    |                                  |                              |                              |                               |                         |                            |
| Дни                                     |                                  |                              |                              |                               |                         |                            |
| Месяц                                   |                                  |                              |                              |                               |                         |                            |
| Дни недели                              |                                  |                              |                              |                               |                         |                            |
|                                         |                                  |                              |                              | Сохра                         | анить                   |                            |
| астройки:                               |                                  |                              |                              |                               |                         |                            |
| Каждую мин<br>ствий каждун              | <b>уту</b> — устано<br>о минуту. | вленная звезд                | очка указыі                  | зает на выпо.                 | лнение как              | их-либо дей                |
| Каждые n ми<br>которая указ<br>n-минут. | 1НУТ – при п<br>ывает на вы      | эмощи слайде<br>полнение как | ера по шкале<br>ких-либо деї | е минут устан<br>йствий через | навливается<br>заданный | і величина п<br>шаг, равны |
| Каждую выб                              | ранную мин                       | уту — из выпа                | адающего гр                  | афика левой                   | кнопкой м               | ышки выби                  |

| Час |     |       |    |      |      |       |    |      |       |      |      |        |  |  |  |  |
|-----|-----|-------|----|------|------|-------|----|------|-------|------|------|--------|--|--|--|--|
| Ka  | жды | й час | ŀ  | (ажд | ые п | часов | 3  | Каж, | цый в | зыбр | анні | ій час |  |  |  |  |
| 00  | 01  | 02    | 03 | 04   | 05   | 06    | 07 | 08   | 09    | 10   | 11   | 1      |  |  |  |  |
| 12  | 13  | 14    | 15 | 16   | 17   | 18    | 19 | 20   | 21    | 22   | 23   | ]      |  |  |  |  |
| Дни |     |       |    |      |      |       |    |      |       |      |      |        |  |  |  |  |
| Mec | яц  |       |    |      |      |       |    |      |       |      |      |        |  |  |  |  |
| Дни | нед | ели   |    |      |      |       |    |      |       |      |      |        |  |  |  |  |
|     |     |       |    |      |      |       |    |      |       |      |      |        |  |  |  |  |

#### Настройки:

- Каждый час установленная звездочка указывает на выполнение каких-либо действий каждый час;
- Каждые n часов при помощи слайдера по шкале часов устанавливается величина n, которая указывает на выполнение каких-либо действий через заданный шаг, равный n-часов.
- Каждый выбранный час из выпадающего графика левой кнопкой мышки выбираются часы, в которые будут выполняться какие-либо действия.

| Раздел дни | Раздел | Дни |
|------------|--------|-----|
|------------|--------|-----|

| ин  | уты  |       |    |     |     |       |          |   |  |  |  |  |
|-----|------|-------|----|-----|-----|-------|----------|---|--|--|--|--|
| acı | al l |       |    |     |     |       |          |   |  |  |  |  |
| ни  |      |       |    |     |     |       |          |   |  |  |  |  |
| Ka  | ждыі | й ден | ь  | Каж | дый | выбра | ный день | 1 |  |  |  |  |
| 1   | 02   | 03    | 04 | 05  | 06  | 07    |          |   |  |  |  |  |
| 8   | 09   | 10    | 11 | 12  | 13  | 14    |          |   |  |  |  |  |
| 15  | 16   | 17    | 18 | 19  | 20  | 21    |          |   |  |  |  |  |
|     |      | 24    | 25 | 26  | 27  | 28    |          |   |  |  |  |  |
| 22  | 23   | 24    | 25 |     |     |       |          |   |  |  |  |  |

Настройки:

- Каждый день установленная звездочка указывает на выполнение каких-либо действий каждый день.
- Каждый выбранный день из выпадающего графика левой кнопкой мышки выбираются дни, в которые будут выполняться какие-либо действия.

#### Раздел Месяц

| инуты |         |      |          |        |         |     |          |          |         |        |         |
|-------|---------|------|----------|--------|---------|-----|----------|----------|---------|--------|---------|
| асы   |         |      |          |        |         |     |          |          |         |        |         |
| Дни   |         |      |          |        |         |     |          |          |         |        |         |
| Месяц |         |      |          |        |         |     |          |          |         |        |         |
| Каждь | й месяц | Каж  | дый выбр | занный | й месяц | ı.  |          |          |         |        |         |
| 0     | donnani | Manz | Annon    | Maŭ    | Моци    | Июл | ADDIVICT | Сонтабри | Октябрі | Ноябри | Покобри |

#### Настройки:

- Каждый месяц установленная звездочка указывает на выполнение каких-либо действий каждый месяц.
- Каждый выбранный месяц из выпадающего графика левой кнопкой мышки выбираются месяцы, в которые будут выполняться какие-либо действия.

#### Раздел Дни недели

| Минуты     |  |  |  |
|------------|--|--|--|
| Часы       |  |  |  |
| Дни        |  |  |  |
| Месяц      |  |  |  |
| Лни нелели |  |  |  |

#### Настройки:

- Каждый день недели установленная звездочка указывает на выполнение каких-либо действий каждый день недели.
- Каждый выбранный день недели из выпадающего графика левой кнопкой мышки выбираются дни недели, в которые будут выполняться какие-либо действия.

По окончании ввода настроек графика по каждому разделу необходимо нажать кнопку Сохранить.

Для того, чтобы вернуться к списку всех имеющихся сервисов сообщений, следует нажать кнопку **Назад**.

## **Web-плеер**

Программный модуль Web-плеер в системе «Папилон-СКВ» служит для обеспечения Web-доступа к видеокамерам и архивам.

Программный модуль Web-плеер выполняет следующие задачи:

- формирует страничку для размещения нескольких камер с обновляемым предпросмотром;
- предоставляет возможность просмотра в режиме реального времени по выбранным камерам;
- предоставляет возможность просмотра видеоархива камеры.

### Этап настройки 10. Настройка Web-плеера

Для того, чтобы перейти в режим настройки данного модуля, следует выбрать пункт главного меню Устройства, затем в боковом меню левой части окна Настройка модулей системы выбрать пункт Web-плеер (см. рисунок пункта «Настройка модулей системы»).

Пользователь, выбрав этот пункт, получает на экране компьютера окно Web-плеер, содержащее список доступных серверов. Выберите нужный сервер из списка, нажав на его наименование. На экране появится окно настройки выбранного сервера.

| обавить камеру Просмотр Назад                      | l        |                      |
|----------------------------------------------------|----------|----------------------|
| Основные настройки                                 |          |                      |
| Лорт:                                              | 8889     |                      |
| Частота обновления превью (сек.):                  | 3        |                      |
| /ровень отладки:                                   | 0        |                      |
|                                                    |          |                      |
| Тодключенные камеры                                |          |                      |
| Тодключенные камеры<br>Камера                      | Источник | Действие             |
| Тодключенные камеры<br>Камера<br>Камера на входе 3 | Источник | Действие<br><b>Х</b> |

Окно настройки для выбранного Web-плеера включает в себя два блока настроек: Основные настройки и Подключенные камеры и три кнопки: Добавить камеру, Просмотр и Назад.

В блоке Основные настройки используются следующие поля для настройки:

- Порт данный параметр автоматически устанавливается системой по умолчанию. Указывает на номер порта для трансляции потоков видеоданных в Web-плейере. Изменять значение параметра может только администратор системы путем ввода с клавиатуры, причем установленный номер порта должен удовлетворять настройкам безопасности локальной сети.
- Частота обновления превью (сек) по умолчанию системой устанавливается значение данного параметра, равное 3 секундам. Обозначает частоту в секундах, с которой происходит обновление предварительного просмотра изображения (превью).

• Уровень отладки — показывает, какое количество информации записать в файл протокола работы системы (от 0 до 9). Обычно принимается значение, установленное при настройке системы.

В блоке Подключенные камеры содержится список камер, доступных для просмотра через браузер на хосте, в котором он зарегистрирован.

Для того, чтобы добавить камеру, следует нажать на кнопку Добавить камеру, затем во всплывающем окне выбрать камеру и ее источник (видеопроцессор, на котором она заведена) и нажать на кнопку Сохранить. Если необходимо удалить камеру, то следует нажать на крестик в колонке Действия напротив наименования камеры в списке.

Кнопка Просмотр активирует программное приложение Web плеер. В процессе настройки системы «Папилон-СКВ» эта кнопка и это приложение используются для проверки произведенных настроек видеокамер.

Для того, чтобы вернуться к списку всех имеющихся web-плееров следует нажать на кнопку **Назад**.

### Приложение Web-плеер

Данное программное приложение может быть использовано на отдельном APM, для просмотра видеоизображений с отдельных камер с использованием любого современного веб-браузера. Для успешной работы этого приложения в системе необходимо произвести специальные настройки в программном модуле Web-плеер (см. описание в предыдущем пункте).

Для запуска приложения в окне WEB-обозревателя вводится соответствующий адрес ресурса, например, http://xxxx.xxxxx.ru<имя сервера>:<номер порта видеотрансляции>. На рисунке ниже представлен пример интерфейса приложения Web плеер.

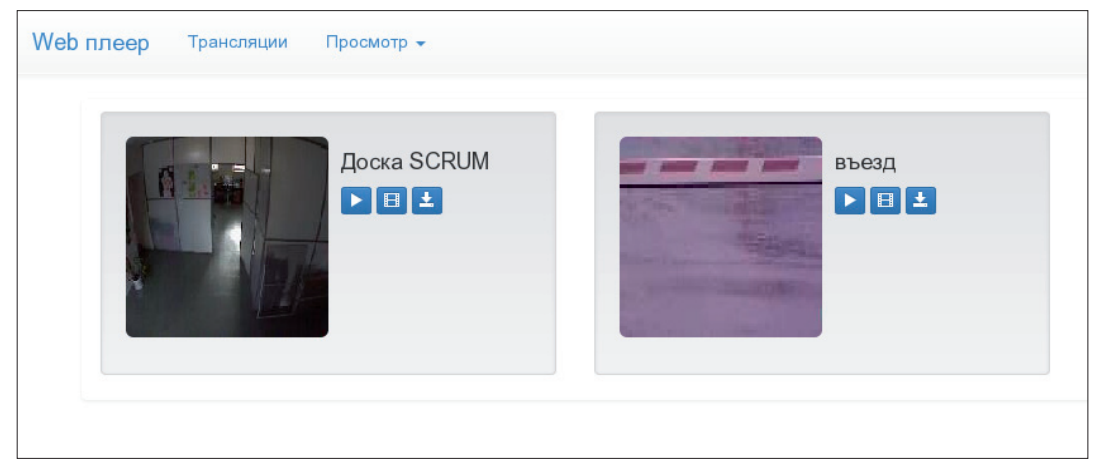

Программное меню приложения Web плеер содержит две вкладки для настроек: Трансляции и Просмотр.

| Список камер       | × |
|--------------------|---|
| □Камера на входе 3 | ^ |
| ☑ Доска SCRUM      |   |
| 🗹 въезд            |   |
|                    | * |

Вкладка Трансляции содержит окно Список камер. Галочка в чек-боксе напротив наименования камеры обозначает активацию Web-плеера и видео-изображения с данной камеры на панели монитора.

| Web плеер | Трансляции | Просмотр 👻 |
|-----------|------------|------------|
|           |            | Список     |
|           |            | Сетка      |
|           |            |            |

Вкладка Просмотр активирует для пользователя функции настройки геометрии рабочего стола.

Функция Список размещает видео-окна на панели монитора в виде списка: одно окно – одна строка.

| Web плеер Трансляции Просмотр -                |
|------------------------------------------------|
| Доска SCRUM<br>Гросскотр<br>Архио<br>Выгрузить |
| въезд<br>Р Просматр<br>Н Архио<br>≗ Выгрузить  |

Функция Сетка размещает видео-окна на панели монитора в виде сетки: одно окно – одна ячейка.

Каждое видеоокно Web-плеера имеет по три функциональные кнопки: Просмотр, Архив и Выгрузить.

Кнопка Просмотр активирует видеопросмотр с данной камеры на экране монитора в режиме реального времени.

| отр архи  | вов   |        |       |    |      |    |
|-----------|-------|--------|-------|----|------|----|
| ска SCRUM |       |        |       |    |      |    |
|           |       |        |       |    |      |    |
| ▶ 14.0    | 7.201 | 4 11:4 | 8:08  |    |      |    |
| •         |       |        |       |    |      | 0  |
| Пн        | Βт    | Ср     | Чт    | Пт | Сб   | Вс |
|           | 1     | 2      | 3     | 4  | 5    | 6  |
| 7         | 8     | 9      | 10    | 11 | 12   | 13 |
| 14        | 15    | 16     | 17    | 18 | 19   | 20 |
| 21        | 22    | 23     | 24    | 25 | 26   | 27 |
| 28        | 29    | 30     | 31    |    |      |    |
| Вре       | мя    | 1      | 1:48: | 80 |      |    |
| Час       | ы     |        |       |    |      |    |
| Мин       | іуты  |        |       |    |      |    |
| Сек       | ундь  |        |       |    |      |    |
| Ce        | йчас  |        |       | 3  | акры | ть |
|           |       | 2      | _     |    |      |    |

Кнопка **Архив** активирует просмотр архивных видеоматериалов за указанный период времени.

Нажав на эту кнопку, пользователь получит окно Просмотр архивов, в котором необходимо указать период просмотра из выпадающего календаря. Затем, для просмотра, следует нажать кнопку .

Кнопка Выгрузить активирует выгрузку видеоданных за указанный период времени в FLV-файл.

| оска SCRUM (2014-07-14 02 0 | 91  |      |    |       |     |    |   |
|-----------------------------|-----|------|----|-------|-----|----|---|
| 4.07.2014 02:09:10          | End | date |    |       |     |    |   |
|                             | 0   |      | Ию | пь 20 | )14 |    | e |
|                             | Пн  | Вт   | Ср | Чт    | Пт  | Сб | В |
|                             |     | 1    | 2  | 3     | 4   | 5  |   |
|                             | 7   | 8    | 9  | 10    | 11  | 12 | 1 |
|                             | 14  | 15   | 16 | 17    | 18  | 19 | 2 |
|                             | 21  | 22   | 23 | 24    | 25  | 26 | 2 |
|                             | 28  | 29   | 30 | 31    |     |    |   |
|                             | Bpe | мя   | 0  | 0:00: | 00  |    |   |
|                             | Час | ы    |    |       |     |    |   |
|                             | Мин | νты  |    |       |     |    |   |

Нажав на эту кнопку, пользователь получит окно Выгрузка архива, в котором необходимо указать из выпадающих календарей период: дату и время начала и окончания для формирования данных. После установки периода для выгрузки данных следует нажать кнопку Выгрузить (в окне Выгрузка архива). Программа сформирует FLV-файл по указанным параметрам.

## Бридж

Программный модуль Бридж контролирует сервер связи системы «Папилон-СКВ» с внешними (сторонними) системами и программами.

Программный модуль Бридж выполняет следующие задачи:

- принимает команды Старт и Стоп для отслеживания цели по настроенному тандему камер;
- предоставляет возможность захвата и управления поворотной камерой на минимальном приоритете;
- участвует в обмене данными (но не видеоданными) через программный модуль Менеджер сообщений,
- отвечает за непосредственное взаимодействие с мостом GSM.

### Этап настройки 11. Настройка «Бридж»

Для того, чтобы перейти в режим настройки данного модуля, следует выбрать пункт главного меню Устройства, затем в боковом меню левой части окна Настройка модулей системы выбрать пункт Бридж (см. рисунок пункта «Настройка модулей системы»).

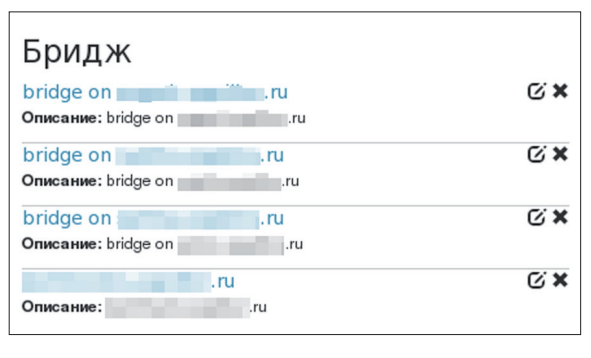

Пользователь, выбрав этот пункт, получает на экране компьютера окно Бридж, содержащее список доступных серверов.

Каждому серверу модуля Бридж в системе соответствует собственный уникальный UUID, который в списке выделен фоном голубого цвета, рядом с UUID располагаются две функциональные кнопки: — Редактировать и — Удалить.

Кнопкой Редактировать активируется окно для редактирования параметров сервера: название, описание и хост.

Выберитерать нужный сервер из списка, нажав на его наименование. На экране появится окно настройки выбранного сервера.

| ридж: bridge or<br>добавить камеру Доба          | авить проезд Добавит | .ru<br>ъ источник Назад |            |
|--------------------------------------------------|----------------------|-------------------------|------------|
| Основные настройк                                | и                    |                         |            |
| Источник сообщений:<br>Порт:<br>Уровень отладки: | tcp:                 | :13580                  |            |
| Сохранить<br>Проезды<br>Комплект: default 🔳      |                      |                         |            |
| Описание                                         | Камера               | Адрес моста             | Действие   |
| test                                             | Эмулятор<br>Эмулятор | tcp:                    | <b>© O</b> |
| Настройки Болид                                  |                      |                         |            |
| Адрес сервера:                                   |                      |                         |            |
| Порт сервера:                                    |                      |                         |            |
| Адрес клиента:                                   |                      |                         |            |
| Порт клиента:                                    |                      |                         |            |
| Имя пользователя:                                |                      |                         |            |
| Пароль:                                          |                      |                         |            |
| Сохранить                                        |                      |                         |            |
| Подключенные каме                                | еры                  |                         |            |
| Камера                                           | Источник             |                         | Действие   |
| Доска SCRUM                                      | видеопроцессор       | .ru                     | ×          |
| LTV-Test                                         | видеопроцессор       | .ru                     | ×          |
| LTV-Test2                                        | видеопроцессор       | n. ru                   | ×          |
| Подключенные исто                                | очники сообщений     |                         |            |
| Источник                                         |                      |                         | Действие   |
| messagemanager on                                | .ru                  |                         | 0          |
|                                                  |                      |                         |            |

Окно настройки для выбранного сервера включает в себя пять блоков настроек: Основные настройки, Проезды, Настройки БОЛИД, Подключенные камеры и Подключенные источники сообщений, а также кнопки: Добавить камеру, Добавить источник, Добавить проезд и Назад.

В блоке Основные настройки присутствуют следующие поля для настройки:

- Источник сообщений указывается адрес и порт для того, чтобы другие модули системы могли получать сообщения от данного модуля;
- Порт указывается порт, который используется сервером модуля Бридж;

• Уровень отладки — указывается значение от 0 до 9, обозначающее какое количество информации записать в лог-файл. Обычно принимается значение, установленное при настройке системы.

В блоке Проезды содержится список настроенных проездов. Понятие «проезд» включает 2 камеры (на въезд и на выезд) и адрес моста GSM, который контролирует шлагбаум. Для того, чтобы добавить проезд, нажмите на кнопку Добавить проезд, во всплывающем окне заполните информационные поля для нового проезда:

| Добавлені | ие проезда   |                    | ×                  |
|-----------|--------------|--------------------|--------------------|
| Описание  | Адрес моста  | Камера на<br>въезд | Камера на<br>выезд |
| test      | tcp://ip:100 | Эмулятор 💌         | Эмулятор           |
|           |              |                    |                    |
|           |              | Отме               | ена Сохранить      |

- Описание текстовое крат-кое описание о проезде;
- Адрес моста адрес моста GSM, который контролирует шлагбаум данного проезда;
- Камера на въезд выбрать из списка камер ту, которая направлена на въезд данного проезда;
- Камера на выезд выбрать из списка камер ту, которая направлена на выезд данного проезда.

После заполнения полей нажмите на кнопку Сохранить. Для удаления проезда из системы нажмите на крестик в колонке Действия, напротив наименования проезда в списке.

В блоке Настройки БОЛИД (в случаях, когда система интегрирована с ИСО Орион Болид) необходимо провести настройку и заполнить поля:

- Адрес сервера ввести адрес сервера системы ИСО Орион Болид.
- Порт сервера ввести номер порта сервера системы ИСО Орион Болид для интеграции с внешними системами. По умолчанию используется 8085.
- Адрес клиента ввести адрес сервера для модуля Бридж системы СКВ.
- Порт клиента ввести номер порта сервера-приемника системы СКВ для интеграции с системой ИСО Орион Болид. По умолчанию указывается 8086.
- Имя пользователя ввести логин администратора системы ИСО Орион Болид.
- Пароль ввести пароль администратора системы ИСО Орион Болид.

После заполнения всех полей блока следует нажать на кнопку Сохранить.

В блоке **Подключенные камеры** содержится список камер, доступных для того, чтобы связать их с другими модулями или сторонним ПО.

Чтобы добавить камеру, нажмите на кнопку Добавить камеру, во всплывающем окне выберите камеру и ее источник (видеопроцессор, на котором она заведена) и нажмите на кнопку Сохранить. Для удаления камеры нажмите на крестик в колонке Действия, напротив наименования камеры в списке.

В блоке Подключенные источники сообщений содержится список подключенных источников сообщений. Источники сообщений в системе «Папилон-СКВ» нужны для того, чтобы знать от каких модулей получать системные сообщения.

Чтобы подключить источники сообщений, нажмите на кнопку Добавить источник. Во всплывающем окне Добавление источника сообщений выберите нужный и нажмите кнопку Сохранить. Для удаления источника нажмите на крестик в колонке Действия, напротив его наименования в списке.

Для возврата к списку всех имеющихся бридж-серверов нажмите на кнопку Назад.

## Сервер лицензий

Программный модуль Сервер лицензий системы «Папилон-СКВ» контролирует соблюдение правил лицензирования данного ПО.

Для того, чтобы перейти в режим настройки данного модуля, следует выбрать пункт главного меню Устройства, затем в боковом меню левой части окна Настройка модулей системы выбрать пункт Сервер лицензий (см. рисунок пункта «Настройка модулей системы»).

| Сервер лицензий                      |      |
|--------------------------------------|------|
| q8.lsd onru<br>Описание: q8.lsd onru | © *  |
| q8.lsd onru                          | (C X |
| Описание: a8.lsd on .ru              |      |

Пользователь, выбрав этот пункт, получает на экране компьютера окно Сервер лицензий, содержащее список доступных серверов.

Модуль Сервер лицензий имеет всего одну настройку Порт, которая устанавливается системой по умолчанию и не подлежит изменению.

| Сервер лицензий: q8.lsd onru |      |  |  |  |  |
|------------------------------|------|--|--|--|--|
| Настройки сервера лицензий   |      |  |  |  |  |
| Порт:                        | 8487 |  |  |  |  |
| Сохранить                    |      |  |  |  |  |

## Распознаватель лиц

Программный модуль Распознаватель лиц системы «Папилон-СКВ» контролирует обработку событий от детектора лиц. Чтобы перейти в режим настройки данного модуля, следует выбрать пункт главного меню Устройства, затем в боковом меню левой части окна Настройка модулей системы выбрать пункт Распознаватель ЛИЦ (см. рисунок пункта «Настройка модулей системы»).

| Распознаватель лиц                                                                     |     |
|----------------------------------------------------------------------------------------|-----|
| faceprocessor on facerec.papillon.ru<br>Описание: faceprocessor on facerec.papillon.ru | © × |
| faceprocessor metlin.papillon.ru<br>Описание: faceprocessor metlin.papillon.ru         | © × |

Появившееся окно Распознаватель лиц содержит список доступных серверов.

Модуль имеет два блока настроек: FileProcessor settings и Подключенные источники сообщений.

| Распознаватель лиц: facepro              | ocessor on face |  |  |  |  |  |
|------------------------------------------|-----------------|--|--|--|--|--|
| Добавить источник Назад                  |                 |  |  |  |  |  |
| Face processor settings                  |                 |  |  |  |  |  |
| Адрес публикации системных<br>сообшений: | tcp://face      |  |  |  |  |  |
| Уровень отладки:                         | 3               |  |  |  |  |  |
| 1                                        |                 |  |  |  |  |  |
| Сохранить                                |                 |  |  |  |  |  |
| Подключенные источники сообщений         |                 |  |  |  |  |  |
| Источник                                 | Действие        |  |  |  |  |  |
| messagemanager on                        | 0               |  |  |  |  |  |

В блоке **Подключенные источники сообщений** содержится список подключенных источников сообщений.

Чтобы подключить источники сообщений, нажмите на кнопку Добавить источник. Во всплывающем окне Добавление источника сообщений выберите нужный источник из выпадающего списка и нажмите кнопку Сохранить. Чтобы удалить источник из списка, нажмите на крестик в колонке Действия, напротив его наименования в списке.

В блоке FileProcessor settings присутствуют следующие поля для настройки:

- Адрес публикации системных сообщений адрес, на который сервер баз данных будет посылать системные сообщения.
- Уровень отладки указывается значение от 0 до 9, обозначающее какое количество информации записать в лог-файл. Обычно принимается значение, установленное при настройке системы;

Для того, чтобы вернуться к списку серверов, нажмите на кнопку Назад.

## Регистраторы лиц

Программный модуль Регистраторы лиц системы «Папилон-СКВ» является утилитой для работы с базой данных фотоизображений лиц.

Для того, чтобы перейти в режим настройки данного модуля, следует выбрать пункт главного меню Устройства, затем в боковом меню левой части окна Настройка модулей системы выбрать пункт Регистраторы лиц (см. рисунок пункта «Настройка модулей системы»).

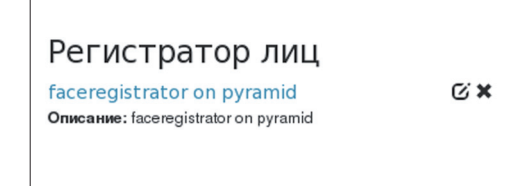

Пользователь, выбрав этот пункт, получает на экране компьютера окно Регистратор лиц, содержащее список доступных серверов.

Модуль Регистратор лиц имеет блок настройки Подключенные камеры.

| Регистратор лиц: fac<br>Добавить камеру Назад | ceregistrator on pyramid                          |                      |  |
|-----------------------------------------------|---------------------------------------------------|----------------------|--|
| Подключенные камеры                           |                                                   |                      |  |
|                                               |                                                   |                      |  |
| Камера                                        | Источник                                          | Действие             |  |
| <b>Камера</b><br>AXIS Q                       | Источник<br>videoprocessor on facerec.papillon.ru | Действие<br><b>Х</b> |  |

Чтобы добавить камеру, нажмите на кнопку Добавить камеру, во всплывающем окне выберите камеру и ее источник (видеопроцессор на котором она заведена) и нажмите на кнопку Сохранить. Для удаления камеры нажмите на крестик в колонке Действия, напротив наименования камеры в списке, затем подтвердите удаление во всплывающем окне.

Для того, чтобы вернуться к списку серверов, нажмите на кнопку Назад.

# Авто

Модуль **Авто** (см. рисунок пункта *«Настройка модулей системы»*) предназначен для обеспечения функции детектирования автомобильных номеров, ведения и обслуживания базы данных номеров автомобилей.

Одним из важных этапов в настройке системы «Папилон-СКВ» является заполнение базы данных номеров автомобилей и установление их параметров. Для этого следует выбрать пункт главного меню **Авто** и щелкнуть по нему левой кнопкой мыши. Откроется окно **Редактор автомобилей**.

| Папилон-СКВ   | Устройства | Авто   | Отчет | Настройки              |          |              |
|---------------|------------|--------|-------|------------------------|----------|--------------|
| Редактор а    | втомобил   | ей     |       |                        |          |              |
| Автомобили    |            |        |       |                        |          |              |
| Добавить авто |            |        |       |                        |          |              |
| Номер         | Модель     |        | Те    | лефоны (через запятую) | Описание | Действие     |
| o: mp174      | Toyota Pi  | rogres |       |                        |          | <b>0</b> 🖸 🗙 |
| P CB174       | Opel       |        |       |                        |          | <b>0</b> C × |
| Ti 9E174      | 2114       |        |       |                        |          | 0 C ×        |
| T EM174       | 2107       |        |       |                        |          | <b>0</b> ∅ × |
| Yı XC         | волга 31   | 029    |       |                        |          | <b>0</b> ∅ × |
| K BB          | ХЕНДАЙ     |        |       |                        |          | 0 C ×        |
| Pi MP         | тойота     |        |       |                        |          | 0 C ×        |
| X AO          | БМВ        |        |       |                        |          | 0 C ×        |

Окно Редактор автомобилей предоставляет функции редактирования и настройки базы данных автономеров. Редактор содержит вкладку: Автомобили.

Вкладка Автомобили содержит кнопку Добавить авто, а также список автомобилей из базы данных.

| Редактор                        | автомобилей    | ×  |
|---------------------------------|----------------|----|
| Номер:                          | o: p174        |    |
| Модель:                         | Toyota Progres |    |
| Телефоны<br>(через<br>запятую): |                |    |
| Описание:                       | ii.            |    |
|                                 | Отмена Сохрани | ть |

Кнопкой Добавить авто активируется окно Редактор автомобилей, в котором указываются данные об автомобиле (номер и модель), номера телефонов автовладельца и приводится краткое описание (в случае необходимости). После нажатия кнопки Сохранить данные об автомобиле заносятся в базу данных системы «Папилон-СКВ».

Список автомобилей включает в себя перечень всех автомобилей, содержащихся в базе данных, данные об их номерах и описания.

Каждая строка списка содержит три функциональные кнопки:

• Кнопка 🕄 позволяет просмотреть историю изменений данных по данному автомобилю.

| История правок                              | ×                     |  |
|---------------------------------------------|-----------------------|--|
| <b>▲</b><br>Добавлен: о p174 Toyota Progres | O 04.02.2014 09:25:51 |  |

- Кнопка 🧭 позволяет отредактировать данные об автомобиле (см. пример на рисунке выше);
- Кнопка 🗙 позволяет удалить данную строку из списка и из базы данных.

**Примечание:** при занесении данных в базу автономеров необходимо учитывать, что по нормам ГИБДД России в автомобильных номерах используются только те русские буквы, которые имеют аналогичные по начертанию символы в латинском алфавите: А, В, Е, К, М, Н, О, Р, С, Т, У и Х. Поэтому при заполнения данных об автономере в **Редакторе авто-Мобилей** (поле **Номер**) следует использовать только латиницу. Данные для автономера, внесенные кириллицей, будут неправильно распознаны системой.

## Отчет

Модуль Отчет (см. рисунок пункта «*Настройка модулей системы*») обеспечивает функции формирования отчетов о работе системы «Папилон-СКВ», о системных событиях и формирует журнал системных событий.

Для активации режима формирования отчета следует выбрать пункт главного меню Отчет и щелкнуть по нему левой кнопкой мыши. Откроется окно Отчет о работе системы.

| Папилон-СКВ Устройства Авто Отчет Настрой                                             | ойки                            |   |
|---------------------------------------------------------------------------------------|---------------------------------|---|
| Отчет о работе системы                                                                |                                 |   |
| вторник, 1 июля 2014 г., 13:39                                                        | вторник, 22 июля 2014 г., 13:39 | i |
| Выбор дополнительных параметров<br>Тип сообщения<br>Камеры<br>Устройства<br>Описание: |                                 |   |
| Создать отчет                                                                         |                                 |   |

Окно Отчет о работе системы содержит два поля для ввода дат начала и окончания формирования отчета, фильтр Выбор дополнительных параметров и три кнопки: Создать отчет, 🛃 (Выгрузить в CSV-файл) и 😭 (Распечатать).

| ۲  |    | ию | ль 20 | 014 |    | >  |   |
|----|----|----|-------|-----|----|----|---|
| пн | вт | ср | ЧТ    | пт  | сб | вс | F |
| 30 | 1  | 2  | 3     | 4   | 5  | 6  | Ē |
| 7  | 8  | 9  | 10    | 11  | 12 | 13 |   |
| 14 | 15 | 16 | 17    | 18  | 19 | 20 |   |
| 21 | 22 | 23 | 24    | 25  | 26 | 27 |   |
| 28 | 29 | 30 | 31    | 1   | 2  | 3  |   |
| 4  | 5  | 6  | 7     | 8   | 9  | 10 |   |
|    |    |    | ©     |     |    |    |   |

|    | 9  | B   |
|----|----|-----|
|    |    | зат |
|    |    | BO  |
| •  | •  | BO  |
|    |    | та  |
| 13 | 49 | ВЫ  |
| 10 | 40 | yc  |
| ~  |    |     |
| *  | •  |     |

В полях ввода дат следует указать дату и время начала (в левом поле) и окончания (в правом поле) формирования отчега из выпадающего календаря и выпадающей экранной формы установки времени. Фильтр Выбор дополнительных параметров содержит поля для ввода параметров, позволяющих формировать отчет с дополнительными условиями. Это поля Тип сообщения, Камеры, Устройства, в которых данные устанавливаются путем выбора из выпадающих списков, и Описание, в котором текст описания вводится пользователем вручную с клавиатуры.

После установки дат, времени и, при необходимости, параметров фильтрации, следует нажать кнопку Создать отчет. В результате программа сформирует отчет и разместит его на экране монитора. Отчет можно выгрузить в CSV-файл с помощью кнопки и или распечатать на принтере с помощью кнопки . Отчет выглядит в виде таблицы, имеет колонки Дата и время, Устройство, Тип событий и Описание. Отчет (актуально для большого объема) разбит на странички и перемещаться по нему можно при помощи кнопок: Назад, Далее, Первая страница, Последняя страница.

| Папилон-СКВ                     | Устройства         | Авто Отчет     | Настройки |     |                                 |                |
|---------------------------------|--------------------|----------------|-----------|-----|---------------------------------|----------------|
| Отчет о раб                     | оте систе          | мы             |           |     |                                 |                |
| вторник, 22 июля                | 2014 г., 12:35     |                | (         | 0   | вторник, 22 июля 2014 г., 13:39 | t              |
| Выбор дополни                   | тельных параме     | тров           |           |     |                                 |                |
| Тип сообщения                   |                    |                |           |     |                                 |                |
| Камеры                          |                    |                |           |     |                                 |                |
| Устройства                      | × виде             | опроцессор     | .ru       | 1   |                                 |                |
| Описание:                       |                    |                |           | 1   |                                 |                |
| Создать отчет 🛓<br>Дата и время |                    | Устройство     |           |     | Тип событий                     | Описание       |
| 22.07.2014 13:05:0              | 7                  | видеопроцессор | .ru       |     | Лицо детектировано              |                |
| 22.07.2014 13:10:0              | 5 1                | видеопроцессор | .ru       |     | Видеосервер удаляет архивы      |                |
| 22.07.2014 13:15:0              | 5 1                | видеопроцессор | .ru       |     | Показать окно с видео           | В ЗЕХ РАЗРЕШЕН |
| 22.07.2014 13:20:0              | 5                  | видеопроцессор | .ru       |     | Лицо детектировано              |                |
| Page: 1 / 1<br>All data: 4      |                    |                |           |     |                                 |                |
| Первая страница                 | Последняя страница | а              |           |     |                                 |                |
|                                 |                    |                | Наз       | зад | Далее                           |                |

# Настройки

Модуль Настройки (см. рисунок пункта «*Настройка модулей системы*») используется для настройки сервера конфигураций.

Для активации модуля следует выбрать пункт главного меню Настройки и щелкнуть по нему левой кнопкой мыши. Откроется окно Настройки сервера конфигураций. Окно содержит вкладки для настроек: Уведомления, Лицензия, Язык, GWI и Распознавание Лиц. Также окно содержит экранную форму с полями для ввода учетного имени пользователя и пароля:

| Папилон-СКВ Устрой       | йства Авто Отчет             | Настройки         |
|--------------------------|------------------------------|-------------------|
| Уведомления              | Настройки сері               | вера конфигураций |
| Лицензия<br>Язык         | Web authenticatio            | on settings       |
| GWI<br>Распознавание Лиц | Имя пользователя:<br>Пароль: | admin             |
|                          | Сохранить                    |                   |

| Настройка сообщений |                   |
|---------------------|-------------------|
| Адрес уведомлений:  | tcp://localhost:0 |
| Сохранить           |                   |

Вкладка Уведомления содержит один блок настройки — Настройка сообщений. В поле Адрес уведомлений указывается адрес и порт, на котором расположен сервер конфигураций. Эта настройка необходима для отправки со-

общений о переконфигурации компонентов. Данная настройка устанавливается системой по умолчанию.

| Настройка лицензии |  |
|--------------------|--|
| Номер лицензии:    |  |
| Сохранить          |  |

Выбор языка

Русский
English

Вкладка Лицензия содержит один блок настройки — Настройка лицензии. В поле Номер лицензии указывается номер лицензии согласно договору покупки системы «Папилон-СКВ». Указанные данные в поле Номер лицензии после их установки не подлежат изменению.

| Вкладка Язык содержит блок Выбор языка, в котором |
|---------------------------------------------------|
| можно установить нужную программную локализацию   |
| путем двойного щелчка левой кнопкой мыши по одной |
| из кнопок – Русский или English.                  |

| Настройки СКУД |                   |
|----------------|-------------------|
| Адрес GWI:     | http://gwi. /GWI/ |
| Сохранить      |                   |

Вкладка GWI содержит блок Настройки СКУД. Здесь указывается адрес, по которому расположен сервер системы СКУД GWI, интегрированной с системой «Папилон-СКВ».

| Настройки распознавания лиц                                                                                                    |                                    |
|----------------------------------------------------------------------------------------------------|------------------------------------|
| Сервер БД:<br>Логин для БД:<br>Пароль для БД:<br>URL сервера FRS для синхронизации:<br>ID устройства для FRS:<br>Множитель порога совпадения: | facerec.papillon.ru<br>root<br>100 |
| Сохранить                                                                                                    |                                    |

Вкладка Распознавание Лиц содержит блок Настройки распознавания лиц.

Блок содержит настройки:

- Сервер БД адрес, на котором располагается mysql сервер базы данных.
- Логин для БД логин пользователя базы данных (в примере: root).
- Пароль для БД пароль пользователя базы данных;
- URL сервера FRS для синхронизации адрес сервера системы «Папилон-FRS» для синхронизации с системой «Папилон-СКВ»;
- ID устройства для FRS UUID сервера системы «Папилон-СКВ» для сервера системы «Папилон-FRS»;
- Множитель порога совпадения величина требуемой точности совпадения, изменяется в пределах от 50 до 10000. Влияет на вероятностные характеристики идентификации изображения лица в базе данных. По умолчанию устанавливается значение 100.

# Содержание

| Введение                                                                                     |
|----------------------------------------------------------------------------------------------|
| Термины и определения                                                                        |
| Функциональные возможности системы                                                           |
| Главное меню программы                                                                       |
| Настройка модулей системы                                                                    |
| Камеры                                                                                       |
| Этап настройки 1: Добавление и настройка камер 11                                            |
| Кнопка Добавить камеру (первый вариант)11<br>Кнопка Мастер добавления камер (второй вариант) |
| Настройки камеры 15                                                                          |
| Видеосервер                                                                                  |
| Этап настройки 2: Настройка видеосервера 16<br>Блок «Настройки камер»                        |
| Блок «Подключенные источники сообщений»                                                      |
| Видеопроцессор                                                                               |
| Этап настройки 3: Настройка видеопроцессора 21                                               |
| Блок «Настройки видеопроцессора»                                                             |
| Блок «настроики камер видеопроцессора»                                                       |
| Настройка Прекера                                                                            |
| Настройка Детектора этиц 20<br>Настройка Летектора авто-номеров»                             |
|                                                                                              |
| Этап настройки 4. Настройка менелжера сообщений                                              |
| Настройки менелжера сообщений                                                                |
| АРМ оператора 34                                                                             |
| Этап настройки 5. Настройка АРМ 34                                                           |
| Основные настройки АРМ                                                                       |
| Конфигуратор                                                                                 |
| PTZ censen                                                                                   |
| Этап настройки 6: Настройка РТZ сервера                                                      |
| Решатель                                                                                     |
| Этап настройки 7. Настройка Решателя                                                         |
| Настройки тандема камер 41                                                                   |
| Настройки поворотной камеры42                                                                |
| Настройка пар точек между обзорной и поворотной камерой                                      |
| Настройка выбора целей                                                                       |
| Сервер базы ланных                                                                           |
| Этап настройки 8: Настройка Сервера базы данных                                              |
| Сервис сообщений                                                                             |
| Этап настройки 9: Настройка сервиса сообщений                                                |
| Монитор состояния 50                                                                         |
| Редактор задач                                                                               |
| Web-плеер                                                                                    |
| Этап настройки 10: Настройка Web-плеера 58                                                   |
| Приложение Web-плеер 59                                                                      |

| Бридж                                | .61  |
|--------------------------------------|------|
| Этап настройки 11: Настройка «Бридж» | . 61 |
| Сервер лицензий                      | .64  |
| Распознаватель лиц                   | .64  |
| Регистраторы лиц                     | .65  |
| Авто                                 | 66   |
| Отчет                                | 67   |
| Настройки                            | 69   |